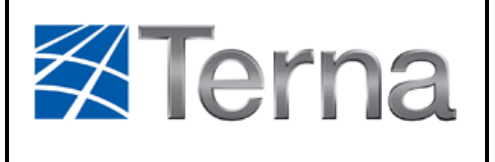

| Codifica       |                |  |  |
|----------------|----------------|--|--|
| Allegato A33   |                |  |  |
| Rev. 02        | Pagina:        |  |  |
| del 13/06/2016 | <b>1</b> di 48 |  |  |

# SISTEMA COMANDI: VARIAZIONI DATI TECNICI RUP

| Storia delle revisioni |            |                                       |
|------------------------|------------|---------------------------------------|
| Rev.00                 | 31/10/2005 | Prima pubblicazione                   |
| Rev.01                 | 12/06/2014 | Revisione del processo                |
| Rev.02                 | 13/06/2016 | Ulteriori precisazioni – Report SCWeb |

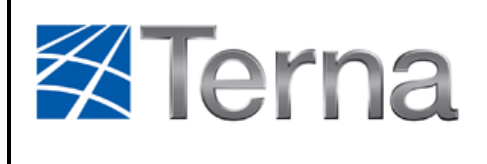

Codifica

Allegato A33

Rev. 02 del 13/06/2016

**2** di 48

Pagina:

# INDICE DEI CONTENUTI

| 1. | INTRODUZIONE                                                                        | 6             |
|----|-------------------------------------------------------------------------------------|---------------|
|    | 1.1. DEFINIZIONI, ACRONIMI E ABBREVIAZIONI                                          | 7             |
| 2  |                                                                                     | 7             |
| ۷. |                                                                                     |               |
|    | 2.1. PAGINA PRINCIPALE E NAVIGAZIONE                                                | 7             |
|    | 2.2. RICERCA DELLE UNITA DI PRODUZIONE                                              | 10            |
|    | 2.2.1. Ricerca delle Unità di Produzione                                            |               |
|    | 2.2.2. Esito della ricerca e selezione di una Unità di Produzione                   |               |
|    | 2.2.3. Accesso alle funzionalità specifiche                                         |               |
|    | 2.3. GESTIONE VARIAZIONI DATI TECNICI                                               | 14            |
|    | 2.3.1. Dati Statici di RUP                                                          | 14            |
|    | 2.3.2. Ricerca VDT                                                                  | 15            |
|    | 2.3.3. Esito ricerca VDT                                                            | 15            |
|    | 2.3.4. Modifica VDT                                                                 |               |
|    | 2.3.5. Creazione VDT                                                                | 17            |
|    | 2.3.6. Pagina di creazione o modifica VDT                                           |               |
|    | 2.3.7. Vincoli di una VDT                                                           |               |
|    | 2.3.8. Il Profilo Quartorario Normalizzato di Rampa e i campi Tempo di Rampa e Temp | oo di Derampa |
|    | 20                                                                                  |               |
|    | 2.3.9. Eliminazione VDT                                                             | 22            |
|    | 2.3.10. Download Report                                                             | 22            |
|    | 2.3.11. Piano Giornaliero                                                           | 23            |
|    | 2.3.12. Vincoli al piano giornaliero                                                | 24            |
|    | 2.4. GESTIONE AGGIORNAMENTI DATI TECNICI RELATIVI ALL'ENERGIA                       | 25            |
|    | 2.4.1. Ricerca ADTE                                                                 | 26            |
|    | 2.4.2. Esito ricerca ADTE                                                           | 27            |
|    | 2.4.3. Download Report                                                              | 28            |
|    | 2.4.4. Creazione ADTE                                                               | 28            |
|    | 2.5. GESTIONE VALORI ENERGIA GIORNALIERA                                            | 29            |
|    | 2.5.1. Ricerca VEG                                                                  |               |
|    | 2.5.2. Esito ricerca VEG                                                            | 31            |
|    | 2.5.3. Download Report                                                              |               |
|    | 2.5.4. Creazione VEG                                                                |               |

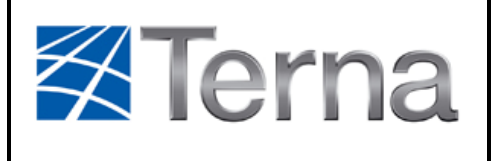

Codifica

Rev. 02 del 13/06/2016

**3** di 48

Pagina:

| 2.6. GESTIONE MESSAGGI DI INDISPONIBILITÀ                |    |
|----------------------------------------------------------|----|
| 2.6.1. Ricerca MI                                        | 34 |
| 2.6.2. Esito ricerca MI                                  | 35 |
| 2.6.3. Download Report                                   | 35 |
| 2.6.4. Modifica MI                                       |    |
| 2.6.5. Eliminazione MI                                   |    |
| 2.6.6. La scheda di creazione o modifica di un MI        |    |
| 2.6.7. Vincoli sui MI                                    |    |
| 2.6.8. Messaggi di indisponibilità alla Riserva Primaria |    |
| 2.7. GESTIONE TEMPI DI PERMANENZA                        |    |
| 2.7.1. Ricerca TP                                        |    |
| 2.7.2. Esito ricerca TP                                  |    |
| 2.7.3. Download Report                                   |    |
| 2.7.4. Creazione di un TP                                | 41 |
| 2.8. GESTIONE FILE XML                                   | 41 |
| 2.8.1. Ricerca XML                                       |    |
| 2.8.2. Esito Ricerca XML                                 | 42 |
| 2.8.3. Dettaglio dell'elaborazione                       | 43 |
| 2.8.4. Download Report                                   |    |
| 2.8.5. File XML di esempio                               |    |
| 2.8.6. Upload XML                                        | 45 |
| 2.9. FUNZIONI DI REPORTISTICA                            | 46 |
| 2.9.1. Gestione Reports                                  | 46 |
| 2.9.2. Motivazioni                                       | 48 |

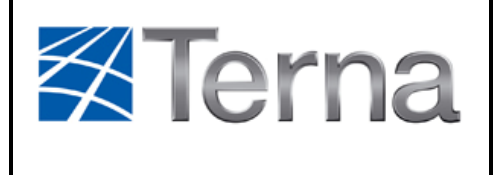

Rev. 02

#### INDICE DELLE FIGURE

| Figura 1: Pagina principale                                 | 8  |
|-------------------------------------------------------------|----|
| Figura 2: Menu "Gestione File XML"                          | 9  |
| Figura 3: Menu "Extra"                                      | 9  |
| Figura 4: Ragione sociale Operatore Elettrico e voce "Home" | 10 |
| Figura 5: Ricerca UP                                        | 11 |
| Figura 6: Esito ricerca UP                                  | 11 |
| Figura 7: Dettagli UP                                       | 12 |
| Figura 8: Menu verticale                                    | 13 |
| Figura 9: Gestione VDT                                      | 14 |
| Figura 10: Dati Statici di RUP                              | 15 |
| Figura 11: Ricerca VDT                                      | 15 |
| Figura 12: Risultati ricerca VDT                            | 16 |
| Figura 13: Modificare VDT                                   | 17 |
| Figura 14: Clona da RUP                                     | 17 |
| Figura 15: Clona da VDT esistente                           | 17 |
| Figura 16: Creazione/Modifica VDT                           | 18 |
| Figura 17: Pulsanti Elimina, Clona e Calcolo Automatico     | 18 |
| Figura 18: Pulsante PQNR                                    | 21 |
| Figura 19: Visualizza PQNR                                  | 21 |
| Figura 20: Pulsante modifica PQNR                           | 21 |
| Figura 21: Modifica PQNR                                    | 22 |
| Figura 22: Eliminazione VDT                                 | 22 |
| Figura 23: Download Report                                  | 23 |
| Figura 24: Creazione Piano Giornaliero                      | 24 |
| Figura 25: Gestione ADTE                                    | 26 |
| Figura 26: Ricerca ADTE                                     | 26 |
| Figura 27: Risultati ricerca ADTE                           | 27 |

| Torna                                              | Codifica<br>Allegato A33  |                           |
|----------------------------------------------------|---------------------------|---------------------------|
|                                                    | Rev. 02<br>del 13/06/2016 | Pagina:<br><b>5</b> di 48 |
| Figura 28: Download Report                         |                           | 28                        |
| Figura 29: Creazione ADTE                          |                           | 28                        |
| Figura 30: Creazione ADTE per UP di tipo idrico    |                           | 29                        |
| Figura 31: Creazione ADTE per UP di tipo pompaggio |                           | 29                        |
| Figura 32: Gestione VEG                            |                           | 30                        |
| Figura 33: Ricerca VEG                             |                           | 30                        |
| Figura 34: Risultati ricerca VEG                   |                           | 31                        |
| Figura 35: Download Report                         |                           | 32                        |
| Figura 36: Creazione VEG                           |                           | 32                        |
| Figura 37: Creazione VEG per UP di tipo idrico     |                           | 33                        |
| Figura 38: Creazione VEG per UP di tipo pompaggio  |                           | 33                        |
| Figura 39: Gestione MI                             |                           | 34                        |
| Figura 40: Ricerca MI                              |                           | 34                        |
| Figura 41: Risultati ricerca MI                    |                           | 35                        |
| Figura 42: Download Report                         |                           | 35                        |
| Figura 43: Modifica MI                             |                           | 36                        |
| Figura 44: Eliminazione MI                         |                           | 36                        |
| Figura 45: Creazione MI                            |                           | 37                        |
| Figura 46: Creazione MIRP                          |                           | 38                        |
| Figura 47: Gestione TP                             |                           | 39                        |
| Figura 48: Ricerca TP                              |                           | 39                        |
| Figura 49: Risultati ricerca TP                    |                           | 40                        |
| Figura 50: Download Report                         |                           | 41                        |
| Figura 51: Creazione TP                            |                           | 41                        |
| Figura 52: Ricerca file XML                        |                           | 42                        |
| Figura 53: Esito ricerca XML                       |                           | 42                        |
| Figura 54: Download file                           |                           | 43                        |
| Figura 55: Dettagli file                           |                           | 43                        |
| Figura 56: Dettagli elaborazione                   |                           | 43                        |
| Figura 57: Barra di navigazione                    |                           | 44                        |

| Torna                              |  | Codifica<br>Allegato A33  |                           |
|------------------------------------|--|---------------------------|---------------------------|
|                                    |  | Rev. 02<br>del 13/06/2016 | Pagina:<br><b>6</b> di 48 |
|                                    |  |                           |                           |
| Figura 58: Download Report         |  |                           | 44                        |
| Figura 59: Download XML di esempio |  |                           | 45                        |
| Figura 60: Invio file XML          |  |                           | 45                        |
| Figura 61: Selezione UP            |  |                           | 46                        |
| Figura 62: Risultati ricerca       |  |                           | 47                        |
| Figura 63: Filtri del report       |  |                           | 47                        |
| Figura 64: Selezione Motivazioni   |  |                           | 48                        |

#### INDICE DELLE TABELLE

| abella 1: Acronimi |
|--------------------|
|--------------------|

# 1. INTRODUZIONE

SCWeb è una Web Application sviluppata per consentire ai diversi Utenti del Dispacciamento nazionali l'invio a Terna di informazioni di vario genere. E' possibile specificare dati relativi a:

- dati tecnici (VDT, ADTE e VEG)
- messaggi di indisponibilità (MIB, MIT, MIRP, MIRR)
- tempi di permanenza (TPS, TPFS, TPA)

Tali informazioni possono essere inviate sia tramite l'interfaccia grafica, sia inviando file XML tramite le pagine dell'applicazione stessa o tramite WebService.

Scopo del presente documento è la descrizione delle pagine che compongono l'applicazione SCWeb e la relativa modalità di utilizzo.

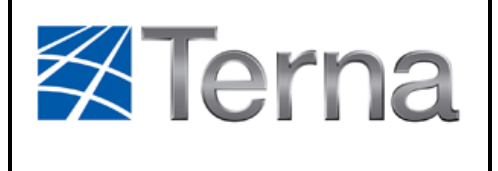

**7** di 48

Pagina:

#### 1.1. DEFINIZIONI, ACRONIMI E ABBREVIAZIONI

| Voce  | Definizione                                        |
|-------|----------------------------------------------------|
| XML   | eXtensible Markup Language                         |
| XSD   | Xml Schema Definition                              |
| RUP   | Registro Unità di Produzione                       |
| ETSO  | European Transmission System Operators             |
| SCWeb | Applicazione Sistema Comandi Web                   |
| UP    | Unità di Produzione                                |
| ADTE  | Aggiornamento Dati Tecnici di Energia              |
| VEG   | Valori Energia Giornaliera                         |
| VDT   | Variazione di Dati Tecnici                         |
| MIB   | Messaggio di Indisponibilità al Bilanciamento      |
| MIT   | Messaggio di Indisponibilità al Telescatto         |
| MIRP  | Messaggio di Indisponibilità alla Riserva Primaria |
| MIRR  | Messaggio di Indisponibilità alla Riserva Reattiva |
| TPS   | Tempo di Permanenza in Servizio                    |
| TPFS  | Tempo di Permanenza Fuori Servizio                 |
| TPA   | Tempo di Permanenza in Assetto                     |

Tabella 1: Acronimi

# 2. MODALITÀ DI UTILIZZO

# 2.1. PAGINA PRINCIPALE E NAVIGAZIONE

Dopo aver installato il certificato digitale sul browser, l'applicazione SCWeb è accessibile agli indirizzi seguenti:

- collaudo: https://securproctest.terna.it/gwa-ui
- produzione: https://secureproc.terna.it/gwa-ui/

(ogni ambiente ha bisogno di un certificato digitale specifico).

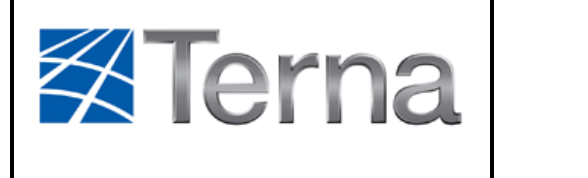

| Codifica                  |                           |  |
|---------------------------|---------------------------|--|
| Allegato A33              |                           |  |
| Rev. 02<br>del 13/06/2016 | Pagina:<br><b>8</b> di 48 |  |

Dopo l'autenticazione si accede al menu delle applicazioni TERNA disponibili.

A questo punto, selezionando la voce "SISTEMA COMANDI" si accede alla pagina principale dell'applicazione SCWeb:

| 🔶 Preferiti 🧧 SCWeb |                                                              |                                |       | <u>ه</u> - |
|---------------------|--------------------------------------------------------------|--------------------------------|-------|------------|
| SCWeb               | Ricerca Unità di Produzione<br>Benvenuto. Seleziona una voce | Gestione File XML<br>del menu. | Extra |            |
|                     |                                                              |                                |       |            |
|                     |                                                              |                                |       |            |
| Care.               |                                                              |                                |       |            |
|                     | C                                                            |                                |       |            |

Figura 1: Pagina principale

Nella parte superiore della pagina è presente il menu principale, orizzontale e comune a tutte le pagine, con le voci seguenti:

- Ricerca Unità di Produzione
- Gestione File XML
- Extra

La voce di menu "Ricerca Unità di Produzione" permette all'utente di accedere alla pagina di ricerca delle UP. Selezionata una UP se ne potranno visualizzare i dettagli e si avrà a disposizione l'elenco delle azioni disponibili per la UP scelta.

La voce di menu "Gestione File XML" permette all'utente accedere alla pagina di ricerca dei file XML precedentemente inviati, controllo dell'esito delle operazioni in essi contenute, invio di nuovi file XML, download delle guide all'upload, degli schemi XSD e dei file XML di esempio.

| <b>Terna</b> | Codifica<br>Allegato A33 |                           |
|--------------|--------------------------|---------------------------|
|              |                          | Rev. 02<br>del 13/06/2016 |

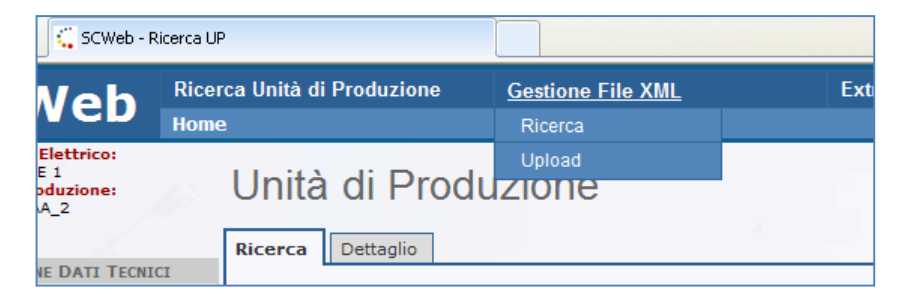

Figura 2: Menu "Gestione File XML"

La voce di menu "Extra" permette l'accesso alle funzionalità di creazione dei report per i vari tipi di messaggi inviati e download della lista delle motivazioni.

| UP                       |                   |                         |   |
|--------------------------|-------------------|-------------------------|---|
| erca Unità di Produzione | Gestione File XML | <u>Extra</u>            | ¥ |
| me                       |                   | Gestione Research       |   |
|                          |                   | Motivazioni             |   |
| Unita di Prod            | uzione            | Dump Sessione           |   |
| Distance Destruction     |                   | Svuota cache DAO        |   |
| Ricerca                  |                   | Files di Configurazione |   |
| Ricerca Unità di Pr      | oduzione          |                         |   |
|                          |                   |                         |   |

Figura 3: Menu "Extra"

E' della massima importanza tenere presente che per navigare all'interno dell'applicazione si devono usare esclusivamente gli strumenti messi a disposizione dall'applicazione (menu vari, barra di navigazione, pulsanti appositi).

Al contrario, non vanno mai usati i tasti "Indietro" e "Avanti" del browser. L'uso di tali tasti può produrre perdite di informazioni sulla sessione in corso, con conseguenti danni sui dati gestiti dall'applicazione.

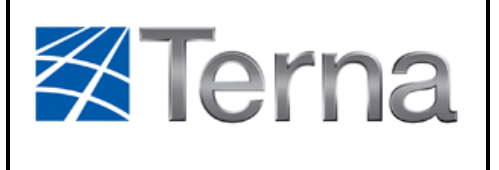

| Codifica                  |                            |
|---------------------------|----------------------------|
| Allegato                  | A33                        |
| Rev. 02<br>del 13/06/2016 | Pagina:<br><b>10</b> di 48 |

# 2.2. RICERCA DELLE UNITÀ DI PRODUZIONE

#### 2.2.1. Ricerca delle Unità di Produzione

Selezionando dal menu principale la voce "Ricerca Unità di Produzione" si arriva sulla pagina di ricerca delle UP.

In alto a sinistra appare la ragione sociale dell'Operatore Elettrico con cui si è effettuato l'accesso, mentre nella barra chiara sotto al menu principale compare la voce "Home", la quale consente in qualunque momento di tornare alla schermata iniziale di SCWeb.

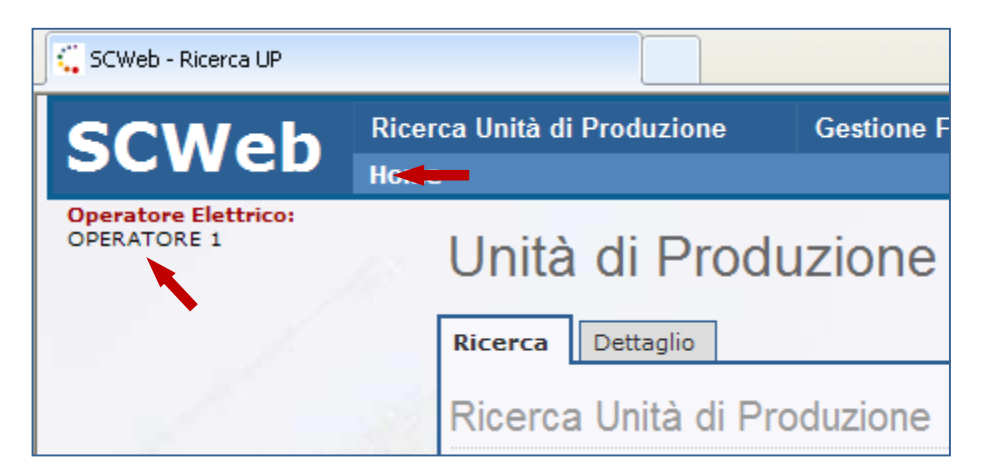

Figura 4: Ragione sociale Operatore Elettrico e voce "Home"

Tra i filtri di ricerca, l'unico obbligatorio è l'Utente del Dispacciamento, selezionabile tra quelli visualizzabili all'interno del corrispondente menu a tendina.

Altri filtri di ricerca possibili sono la tipologia dell'UP, il Codice ETSO o il nome. Gli ultimi due possono essere indicati anche solo parzialmente.

| Torna | Codifica<br>Allegato      | A33                        |
|-------|---------------------------|----------------------------|
|       | Rev. 02<br>del 13/06/2016 | Pagina:<br><b>11</b> di 48 |

| 🔶 Preferiti 🗧 💭 SCWeb - F           | Ricerca UP                                                                                                    |                   |       | 🖄 •                 |
|-------------------------------------|----------------------------------------------------------------------------------------------------|-------------------|-------|---------------------|
| SCWeb                               | Ricerca Unità di Produzione<br>Home                                                                                 | Gestione File XML | Extra | ✓Terna              |
| Operatore Elettrico:<br>OPERATORE 1 | Unità di Produ<br>Ricerca Dettaglio<br>Ricerca Unità di Pro                                                         | uzione            |       | 23/07/2013 17:24:23 |
|                                     | Utente Dispacciamento*:<br>Tipologia UP:<br>Codice ETSO:<br>Nome UP:<br>Azzera Ricerca<br>Nessun risultato trovato. | OPERATORE 1       |       |                     |

Figura 5: Ricerca UP

Il pulsante "Azzera" consente di ripulire i filtri di ricerca impostati.

Il pulsante "Ricerca" fa partire la ricerca delle UP in base ai filtri impostati.

# 2.2.2. Esito della ricerca e selezione di una Unità di Produzione

A seguito di una ricerca il sistema mostrerà la lista delle UP corrispondenti ai criteri inseriti. Queste verranno elencate in una tabella che ne specificherà il Codice ETSO, il nome e la tipologia.

| CWED - RICEICA OP               |                                                                                                    |                                 |                  |
|---------------------------------|----------------------------------------------------------------------------------------------------|---------------------------------|------------------|
| CWeb                            | Ricerca Unità di Produzione<br>Home                                                                                                    | Gestione File XML Extra         | ✓ Tern           |
| eratore Elettrico:<br>IRATORE 1 | Unità di Prod<br>Ricerca Dettaglio<br>Ricerca Unità di Pr<br>Utente Dispacciamento*:<br>Tipologia UP:<br>Codice ETSO:<br>Nome UP:<br>Azzera Ricerca | UZIONE                          | 08/07/2013 11:09 |
|                                 | 3 record trovati, visualizza<br>1                                                                                                    | iti tutti i record.             |                  |
|                                 |                                                                                                    | INITÀ DI PRODUZIONE POMPAGGIO 1 | POMPAGGIO        |
|                                 | UP_AATERAA_2                                                                                                    | UP TERMICA NON TURBOGAS 2       | TERMICO          |
|                                 | UP AATURAA 1                                                                                                    | UP TERMICA TURBOGAS 1           | TERMICO          |

Figura 6: Esito ricerca UP

| Terna | <sup>Codifica</sup> Allegato | Codifica<br>Allegato A33  |                            |  |
|-------|------------------------------|---------------------------|----------------------------|--|
|       |                              | Rev. 02<br>del 13/06/2016 | Pagina:<br><b>12</b> di 48 |  |

Per selezionare una UP è sufficiente cliccare sulla riga corrispondente nella tabella dei risultati.

Una volta selezionata una UP, il sistema visualizzerà la scheda "Dettaglio" per la UP, e ne indicherà il codice ETSO in alto a sinistra, sotto l'Operatore Elettrico.

| SCWah                                                                       | Ricerca Unità di Produzione | Gestione File XML   | Extra       |
|-----------------------------------------------------------------------------|-----------------------------|---------------------|-------------|
| SCWED                                                                       | Home                        |                     |             |
| Operatore Elettrico:<br>OPERATORE 1<br>Unità di Produzione:<br>UP_AAPOMAA 1 | Unità di Pro                | duzione             |             |
|                                                                             | Ricerca Dettaglio           |                     |             |
| VARIAZIONE DATI TECNI                                                       | CI                          |                     |             |
| Gestione VDT<br>Piano Giornaliero<br>Gestione ADTE                          | Dettaglio Unità di          | i Produzione        |             |
| MESSAGGI DI INDISPONIE                                                      |                             | ΠΕ ΔΔΡΟΜΔΔ 1        |             |
| Gestione MIB<br>Gestione MIBP                                               | Descrizione                 | UNITÀ DI PRODUZIONE | POMPAGGIO 1 |
| Gestione MIRR                                                               | Тіро                        | POMPAGGIO           |             |
|                                                                             | Sottotipo                   | SERBATOIO           |             |

Figura 7: Dettagli UP

E' possibile tornare alla scheda "Ricerca" con la lista dei risultati cliccando sull'apposita *linguetta*.

# 2.2.3. Accesso alle funzionalità specifiche

Con la selezione di una UP, sul lato sinistro della schermata viene visualizzato un menu secondario, verticale, il quale consente l'accesso a tutte le funzionalità di ricerca, creazione e modifica dei dati inerenti alla UP selezionata, divise in tre gruppi:

- Variazione Dati Tecnici
- Messaggi di Indisponibilità
- Tempi di Permanenza

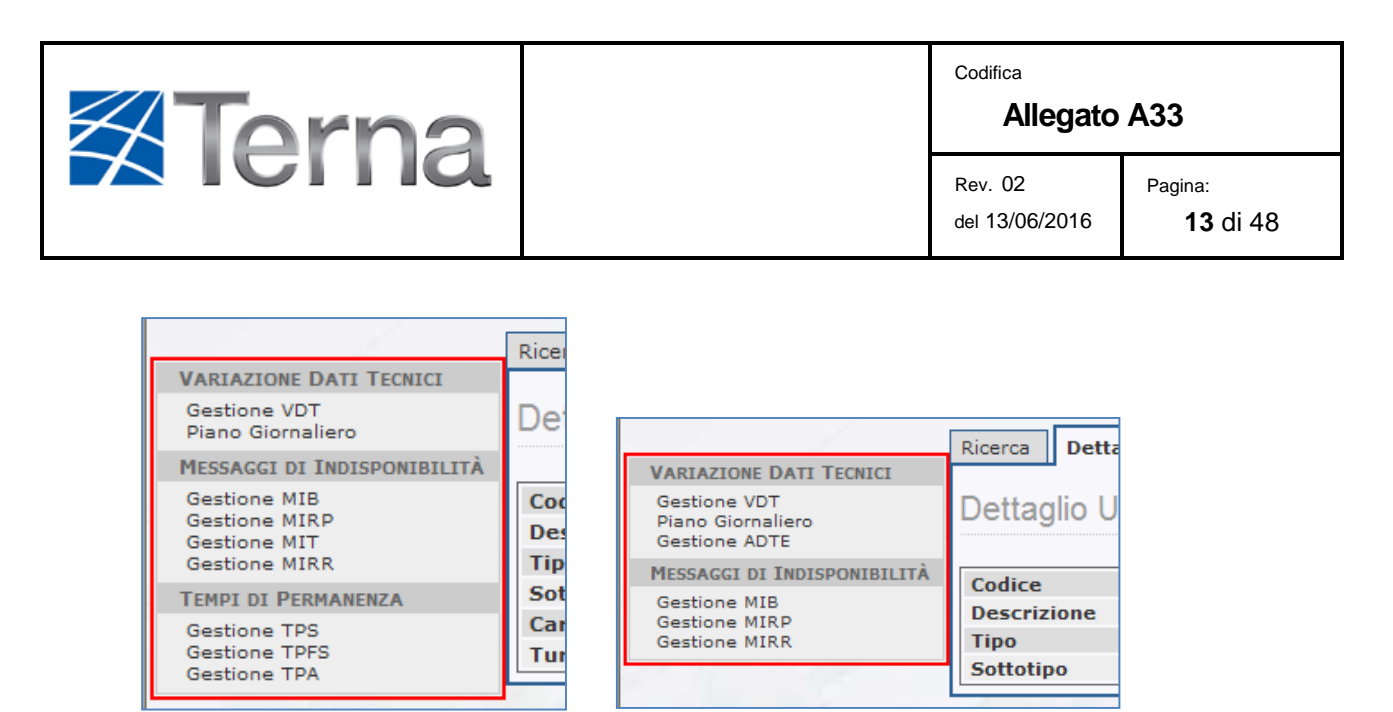

Figura 8: Menu verticale

**Nota:** la funzionalità "Aggiornamento Dati Tecnici Energia" è disponibile esclusivamente per le unità di produzione di tipo "Idrica" e "Pompaggio".

Le opzioni possibili sono:

- Variazione Dati Tecnici
  - Gestione VDT: funzionalità di ricerca, creazione e modifica delle VDT.
  - Piano Giornaliero: funzionalità di inserimento di un piano giornaliero di variazione dati tecnici.
  - Gestione ADTE: funzionalità di ricerca e creazione degli ADTE.
     Nota: funzionalità disponibile solo per le UP di tipo "Idrica" e "Pompaggio".
- Messaggi di Indisponibilità
  - o Gestione MIB: funzionalità di ricerca, creazione e modifica dei MIB.
  - Gestione MIRP: funzionalità di ricerca, creazione e modifica dei MIB.
  - Gestione MIT: funzionalità di ricerca, creazione e modifica dei MIB.
     Nota: funzionalità disponibile solo per le UP abilitate al telescatto.
  - Gestione MIRR: funzionalità di ricerca, creazione e modifica dei MIB.
- Tempi di Permanenza
  - Gestione TPS: funzionalità di ricerca e creazione dei TPS.
     Nota: funzionalità disponibile solo per le UP di tipo "Termico" e sottotipo non "Turbogas".
  - Gestione TPFS: funzionalità di ricerca e creazione dei TPFS.
     Nota: funzionalità disponibile solo per le UP di tipo "Termico" e sottotipo non "Turbogas".

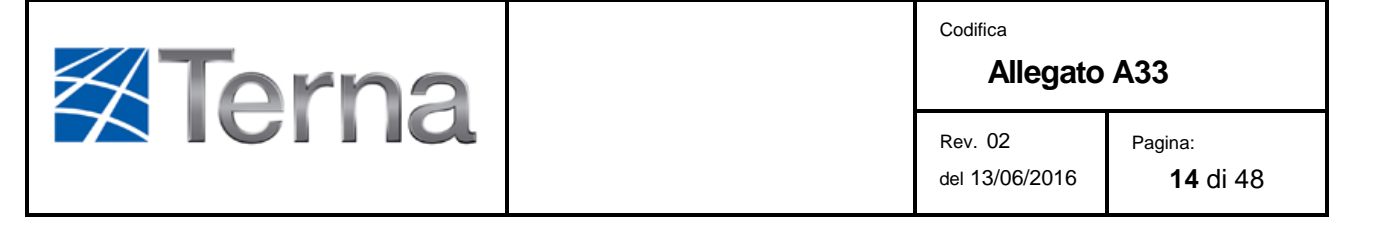

 Gestione TPA: funzionalità di ricerca e creazione dei TPA.
 Nota: funzionalità disponibile solo per le UP di tipo "Termico" e sottotipo non "Turbogas".

# 2.3. GESTIONE VARIAZIONI DATI TECNICI

Selezionando la voce "Gestione VDT" del menu secondario, comparirà la pagina principale della funzionalità di gestione delle VDT.

| 🔶 Preferiti 🗧 🗧 SCWeb - Gestione V                                                                                                    | VDT                                                                                                    |                                           |                                     |                                 |                           |                                    |                             |                                  |                             |                                |                              |                              | Ô                     |
|----------------------------------------------------------------------------------------------------|----------------------------------------------------------------------------------------------------|-------------------------------------------|-------------------------------------|---------------------------------|---------------------------|------------------------------------|-----------------------------|----------------------------------|-----------------------------|--------------------------------|------------------------------|------------------------------|-----------------------|
| SCWeb Ricer                                                                                                    | CWeb Ricerca Unità di Produzione                                                                                                    |                                           | File XML                            |                                 |                           | Extra                              |                             |                                  |                             | \$                             | 41                           | er                           | 'na                   |
| Operatore Elettrico:<br>OPERATORE 1<br>Unità di Produzione:<br>UP_AATERAA_2                                                                           | Variazioni Dat                                                                                                    | ti Tecn                                   | ici                                 |                                 |                           |                                    |                             |                                  |                             |                                | 24/                          | 07/2013                      | 11:53:08              |
| VARIAZIONE DATI TECNICI<br>Gestione VDT<br>Piano Giornaliero                                                                                          | Dati Statici di RUP                                                                                                    |                                           |                                     |                                 |                           |                                    |                             |                                  |                             |                                |                              |                              |                       |
| MESSAGGI DI INDISPONIBILITÀ<br>Gestione MIRP<br>Gestione MIRP<br>Gestione MIRR<br>TEMPI DI PERMANENZA<br>Gestione TPS<br>Gestione TPS<br>Gestione TPA | Clona         P.         P.         Assetto           Min         Max         280         440         AS_1_GEN_1           444         636         AS_2_GEN_1         637         870         AS_5_GEN_1 | P. Tel.<br>Min<br>280<br>5 440<br>5_6 605 | P. Tel.<br>Max<br>636<br>746<br>870 | T.<br>Ram.<br>180<br>180<br>180 | T.<br>Der.<br>0<br>0<br>0 | T.<br>Avv.<br>1200<br>1200<br>1220 | T.<br>Arr.<br>5<br>20<br>20 | T.<br>Camb. +<br>0<br>100<br>100 | T.<br>Camb<br>18<br>18<br>0 | T.<br>Ris.<br>5<br>5<br>5<br>5 | Grad.<br>+<br>5.07<br>5<br>5 | Grad.<br>-<br>5.07<br>5<br>5 | BRS<br>38<br>38<br>38 |
| Gestione TPA Ricerca Variazioni Dati Tecnici Data Da: 24/07/2013  Jata A: 24/07/2013  Visualizza Scaduti: Ricerca                                     |                                                                                                    |                                           |                                     |                                 |                           |                                    |                             |                                  |                             |                                |                              |                              |                       |
| Corrente Inserite Variazione Dati Tecnici CORRENTE Report: X Nessun record trovato. 1 Variazione Dati Tecnici CORRENTE                                |                                                                                                    |                                           |                                     |                                 |                           |                                    |                             |                                  | Ð                           |                                |                              |                              |                       |

Figura 9: Gestione VDT

# 2.3.1. Dati Statici di RUP

Nella prima sezione della pagina trovano posto i Dati Statici di RUP, in cui è presente una tabella in cui vengono elencati tutti i dati tecnici *statici* della UP dichiarati su RUP.

Ogni riga rappresenta una fascia di funzionamento della UP, e le fasce sono ordinate per PMIN crescente.

| Torna | Codifica<br>Allegato      | A33                        |
|-------|---------------------------|----------------------------|
|       | Rev. 02<br>del 13/06/2016 | Pagina:<br><b>15</b> di 48 |

| Dati      | Dati Statici di RUP |              |                |                                       |     |      |               |               |            |            |            |     |
|-----------|---------------------|--------------|----------------|---------------------------------------|-----|------|---------------|---------------|------------|------------|------------|-----|
| Clona     |                     |              |                |                                       |     |      |               |               |            |            |            |     |
| P.<br>Min | P.<br>Max           | Assetto      | P. Tel.<br>Min | P. Tel.<br>Ma <mark>Potenza te</mark> | T.  | T.   | T. Camb.<br>+ | T. Camb.<br>- | T.<br>Ris. | Grad.<br>+ | Grad.<br>- | BRS |
| -137      | -136                | AS_2_PMP_1_2 | -137           | -65                                   | U.3 | 0.35 | 0             | 22.5          | 1          | 45         | 10         | 0   |
| -68       | -67                 | AS_2_PMP_1_2 | -137           | -65                                   | 0.3 | 0.35 | 0             | 22.5          | 1          | 45         | 10         | 0   |
| 0         | 1                   | AS_1_GEN_1_2 | 30             | 137.2                                 | 0.3 | 0.35 | 17.5          | 0             | 1          | 15         | 90         | 0   |
| 30        | 137.2               | AS_1_GEN_1_2 | 30             | 137.2                                 | 0.3 | 0.35 | 17.5          | 0             | 1          | 15         | 90         | 0   |

Figura 10: Dati Statici di RUP

# 2.3.2. Ricerca VDT

Ź

La seconda sezione della pagina presenta i filtri e i risultati per la ricerca delle VDT. E' possibile indicare un intervallo temporale di ricerca tramite i campi "Data da" e "Data a" e specificare se visualizzare anche le VDT scadute.

| Ricerca Variazioni Dati Tecnici          Data Da:       Data A:         25/07/2013       31/07/2013 |                       |                     |  |  |  |  |  |
|----------------------------------------------------------------------------------------------------|-----------------------|---------------------|--|--|--|--|--|
| Data Da:<br>25/07/2013                                                                              | Data A:<br>31/07/2013 | Visualizza Scadutin |  |  |  |  |  |
| Ricerca                                                                                             |                       |                     |  |  |  |  |  |

Figura 11: Ricerca VDT

E' necessario specificare **entrambe** le date dell'intervallo interessato, inoltre quest'ultimo **non può essere più grande di un mese** solare. Il sistema imposta in maniera predefinita un intervallo di una settimana a partire dal giorno corrente.

# 2.3.3. Esito ricerca VDT

La ricerca selezionerà le VDT il cui intervallo temporale di validità interseca l'intervallo temporale indicato nel filtro.

I risultati della ricerca verranno elencati in tre schede:

- VDT Correnti: comprende tutte quelle VDT in cui l'intervallo data\_ora\_inizio/data\_ora\_fine comprenda la data\_ora corrente.
- VDT *Inserite*: comprende tutte le VDT la cui data\_ora\_inizio sia successiva alla data\_ora corrente.
- VDT Scadute: comprende tutte le VDT la cui data\_ora\_fine sia antecedente alla data\_ora corrente.

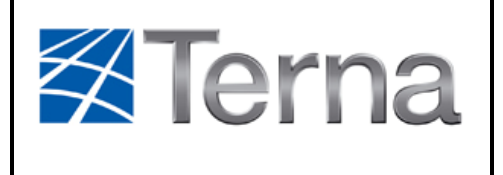

del 13/06/2016

**16** di 48

Se non è stato selezionato il flag "Visualizza Scaduti" (impostazione predefinita), la scheda "Scadute" non sarà presente.

|   | Scadute                                      | Correr    | nte Inserite            |              |              |         |         |         |         |         |          |          |        |
|---|----------------------------------------------|-----------|-------------------------|--------------|--------------|---------|---------|---------|---------|---------|----------|----------|--------|
| 1 | Variazioni Dati Tecnici INSERITE Report: 🕱 🖸 |           |                         |              |              |         |         |         |         |         | X 0      |          |        |
|   |                                              |           |                         |              |              |         |         |         |         |         |          |          |        |
| 1 | 2 record                                     | trovati,  | visualizzati tutti i re | cord.        |              |         |         |         |         |         |          |          |        |
|   | 1                                            |           |                         |              |              |         |         |         |         |         |          |          |        |
| ſ | Variazi                                      | oni Dati  | Tecnici INSERITE        |              |              |         |         |         |         |         |          |          |        |
|   | UP_AA1                                       | TERAA_2   | 2_10000010              |              |              |         |         |         | PQNR    | C       | lona Moo | difica E | limina |
|   | Inizio                                       |           | Fine                    | Motivazi     | one          |         |         |         | -       |         |          |          |        |
|   | 27/07/2                                      | 2013 15:  | 15 27/07/2013 18:0      | 00 Coda di M | 1anutenzione |         |         |         |         |         |          |          |        |
|   | P. Min                                       | P. Max    | Assetto                 | P. Tel. Min  | P. Tel. Max  | T. Ram. | T. Der. | T. Avv. | T. Arr. | T. Ris. | Grad. +  | Grad.    | BRS    |
|   | 280                                          | 440       | AS_1_GEN_1              | 280          | 440          | 45      | 0       | 1200    | 5       | 5       | 5.07     | 5.07     | 38     |
| Ш | 444                                          | 636       | AS_2_GEN_1_5            | 444          | 636          | 180     | 0       | 100     | 18      | 5       | 5        | 5        | 38     |
| Ш | 637                                          | 870       | AS_5_GEN_1_5_6          | 637          | 870          | 180     | 0       | 100     | 0       | 5       | 5        | 5        | 38     |
|   | UP_AAT                                       | FERAA_2   | 2_10000011              |              |              |         |         |         | PQNR    | C       | lona Mod | difica E | limina |
|   | Inizio                                       |           | Fine                    | Motivazi     | one          |         |         |         |         |         |          |          |        |
| Ш | 27/07/2                                      | 2013 18:0 | 00 27/07/2013 19:0      | 00 Coda di M | 1anutenzione |         |         |         |         |         |          |          |        |
|   | P. Min                                       | P. Max    | Assetto                 | P. Tel. Min  | P. Tel. Max  | T. Ram. | T. Der. | T. Avv. | T. Arr. | T. Ris. | Grad. +  | Grad.    | BRS    |
|   | 280                                          | 440       | AS_1_GEN_1              | 280          | 440          | 45      | 0       | 1200    | 5       | 5       | 5.07     | 5.07     | 38     |
|   | 444                                          | 636       | AS_2_GEN_1_5            | 444          | 636          | 180     | 0       | 100     | 18      | 5       | 5        | 5        | 38     |
|   | 637                                          | 870       | AS_5_GEN_1_5_6          | 637          | 870          | 180     | 0       | 100     | 0       | 5       | 5        | 5        | 38     |
| Ľ |                                              |           |                         |              |              |         |         |         |         |         |          |          |        |

#### Figura 12: Risultati ricerca VDT

Per ogni VDT visualizzata tra i risultati, sarà indicata la data/ora di inizio, di fine, la motivazione e le fasce che la compongono. Inoltre, saranno presenti fino a tre voci selezionabili: Clona, Modifica e Elimina.

Nel caso delle variazioni Correnti, saranno disponibili solo le voci "Clona" e "Modifica", mentre nel caso delle variazioni Scadute sarà disponibile solo la voce "Clona".

Per le UP che lo ammettono apparirà anche un link al profilo quartorario normalizzato di rampa "PQNR".

#### 2.3.4. Modifica VDT

La funzionalità consente di modificare i dati relativi ad una VDT. La modalità di modifica è disponibile sia per le VDT correnti che per quelle inserite.

Per accedere alla funzionalità basta fare click sul tasto "Modifica" posto sul lato destro della VDT da modificare:

| 637     | 870       | A5_5_GEN_1_5_6     | 637          | 870         | 180     | U       | 100     | U       | 5       | 5        | 5         | 38    |
|---------|-----------|--------------------|--------------|-------------|---------|---------|---------|---------|---------|----------|-----------|-------|
| UP_AAT  | ERAA_2    | 2_10000011         |              |             |         |         |         | PQNR    | C       | lona Mod | lifica El | imina |
| Inizio  |           | Fine               | Motivazi     | one         |         |         |         |         |         |          |           |       |
| 27/07/2 | 2013 18:0 | 00 27/07/2013 19:0 | lanutenzione |             |         |         |         |         |         |          |           |       |
| P. Min  | P. Max    | Assetto            | P. Tel. Min  | P. Tel. Max | T. Ram. | T. Der. | T. Avv. | T. Arr. | T. Ris. | Grad. +  | Grad      | BRS   |
| 280     | 440       | AS_1_GEN_1         | 280          | 440         | 45      | 0       | 1200    | 5       | 5       | 5.07     | 5.07      | 38    |
| 444     | 636       | AS_2_GEN_1_5       | 444          | 636         | 180     | 0       | 100     | 18      | 5       | 5        | 5         | 38    |
| 627     | 070       | AC E CEN 1 E C     | 607          | 070         | 100     | 0       | 100     | 0       | c       | C        | c .       | 20    |

Figura 13: Modificare VDT

# 2.3.5. Creazione VDT

La funzionalità consente di inserire una nuova VDT.

E' possibile creare una VDT partendo da una copia dei dati statici di RUP oppure partendo da una VDT già esistente (scaduta, corrente o inserita).

Il sistema aprirà la pagina di creazione/modifica presentando una VDT già *confezionata* in base al modello scelto. A quel punto l'utente potrà modificare tale modello per formare la VDT voluta.

Per accedere alla funzionalità basterà quindi fare click sul tasto "Clona" presente nella sezione "Dati Statici di RUP" o quello posto sul lato destro della VDT già esistente prescelta.

| Dati      | Static    | i di RUP     |                |                                 |        |
|-----------|-----------|--------------|----------------|---------------------------------|--------|
| Clona     | )         |              |                |                                 |        |
| P.<br>Min | P.<br>Max | Assetto      | P. Tel.<br>Min | P. Tel.<br>Ma <sub>Dotenz</sub> | a tolo |
| -137      | -136      | AS_2_PMP_1_2 | -137           | -65                             |        |
| -68       | -67       | AS_2_PMP_1_2 | -137           | -65                             | (      |
| 0         | 1         | AS 1 CEN 1 2 | 30             | 137.0                           |        |

Figura 14: Clona da RUP

|                                                        | 637    | 870     | AS_5_GEN_1_5_6 | 637         | 870         | 180     | 0       | 100     | 0       | 5       | 5       | 5         | 38    |
|--------------------------------------------------------|--------|---------|----------------|-------------|-------------|---------|---------|---------|---------|---------|---------|-----------|-------|
|                                                        | UP_AAT | TERAA_2 | 2_10000011     |             |             |         |         |         | PQNR    | C       | ona Mod | lifica El | imina |
|                                                        | Inizio |         | Fine           | Motivazi    | one         |         |         |         |         | ~       |         |           |       |
| 27/07/2013 18:00 27/07/2013 19:00 Coda di Manutenzione |        |         |                |             |             |         |         |         |         |         |         |           |       |
|                                                        | P. Min | P. Max  | Assetto        | P. Tel. Min | P. Tel. Max | T. Ram. | T. Der. | T. Avv. | T. Arr. | T. Ris. | Grad. + | Grad      | BRS   |
|                                                        | 280    | 440     | AS_1_GEN_1     | 280         | 440         | 45      | 0       | 1200    | 5       | 5       | 5.07    | 5.07      | 38    |
|                                                        | 444    | 636     | AS_2_GEN_1_5   | 444         | 636         | 180     | 0       | 100     | 18      | 5       | 5       | 5         | 38    |

Figura 15: Clona da VDT esistente

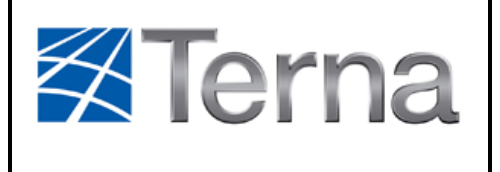

| Codifica<br>Allegato<br>Rev. 02 | A33                       |                            |
|---------------------------------|---------------------------|----------------------------|
|                                 | Rev. 02<br>del 13/06/2016 | Pagina:<br><b>18</b> di 48 |

# 2.3.6. Pagina di creazione o modifica VDT

La pagina di creazione/modifica riporta di nuovo la sezione dei "Dati Statici di RUP", mentre nella seconda sezione sarà presente una rappresentazione modificabile della VDT selezionata o clonata.

| 👷 Preferiti 🗧 🕻 SCWeb - Creazione                                             | VDT                                                                                                    |                                                                                                    |                                                                                                    | 🟠 🔹 🗟 👘 🖬 Pagina                                                                                                    |
|-------------------------------------------------------------------------------|----------------------------------------------------------------------------------------------------|----------------------------------------------------------------------------------------------------|----------------------------------------------------------------------------------------------------|----------------------------------------------------------------------------------------------------|
|                                                                               | rca Unità di Produzione (                                                                                                    | Gestione File XML                                                                                                    | Extra                                                                                                    | <b>≪Terna</b>                                                                                                    |
| Operatore Elettrico:<br>OPERATORE 1<br>Unità di Produzione:<br>UP_AATERAA_2   | Creazione VDT                                                                                                    |                                                                                                    |                                                                                                    | 24/07/2013 11:57:46                                                                                                    |
| VARIAZIONE DATI TECNICI<br>Gestione VDT<br>Piano Giornaliero                  | Dati Statici di RUP                                                                                                    |                                                                                                    |                                                                                                    |                                                                                                    |
| MESSAGGI DI INDISPONIBILITÀ<br>Gestione MIB<br>Gestione MIRP<br>Gestione MIRR | P. P. Assetto<br>Min Max<br>280 440 AS_1_GEN_1<br>444 636 AS_2_GEN_1_5<br>637 870 AS 5 GEN 1 5 6                                                             | P. Tel. P. Tel. T. T.<br>Min Max Ram. Der.<br>280 636 180 0<br>440 746 180 0<br>605 870 180 0                                      | T.         T.         T.         T.         T.           Avv.         Arr.         Camb. +         Camb. +         Camb           1200         5         0         18           1220         20         100         18           1220         20         100         0 | T. Grad. Grad. BRS<br>Ris. + -<br>5 5.07 5.07 38<br>5 5 5 5 38<br>5 5 5 38                                                                                                    |
| Gestione TPS<br>Gestione TPS<br>Gestione TPA                                  | Variazione Dati Tecni                                                                                                    | ci                                                                                                    |                                                                                                    | PQNR                                                                                                    |
|                                                                               | Data Inizio*: Ora Inizi<br>24/07/2013 III 11:57<br>Motivazione*:<br>Coda di Manutenzione<br>Note:                                                            | io*: Data Fine*:                                                                                                    | Ora Fine*:                                                                                                    |                                                                                                    |
| 5/8                                                                           | P. Min         P. Max           280         440           280         444           636         537           80         537           Salva         Annulla | Assetto         P. Tel. I           AS_1_GEN_1         280           AS_2_GEN_1.5         444           AS_5_GEN_1.5_6         637 | Iiiiiiiiiiiiiiiiiiiiiiiiiiiiiiiiiiiii                                                                                                    | T. Avv.         T. Arr.         T. Ris.         Grad. +         Grad         BRS           1200         5         5         5.07         5.07         38           100         18         5         5         5         38           100         0         5         5         5         38 |

Figura 16: Creazione/Modifica VDT

Per le VDT correnti l'unica modifica possibile è quella dei campi "Data Fine" e "Ora Fine".

A sinistra di ciascuna fascia saranno presenti 3 pulsanti adibiti rispettivamente all'eliminazione, alla clonazione ed al calcolo automatico dei valori della fascia.

|   |   |     | P. Min | P. Max | Assetto    |
|---|---|-----|--------|--------|------------|
| 8 |   |     | 280    | 440    | AS_1_GEN_1 |
| 8 |   |     | 444    | 636    | AS_2_GEN_1 |
| 0 | 1 | 111 | 627    | 970    | AS E CEN 1 |

Figura 17: Pulsanti Elimina, Clona e Calcolo Automatico

La funzione "Elimina" sarà efficace solo se il numero di fasce presenti è superiore ad una, dato che la VDT deve contenere almeno una fascia.

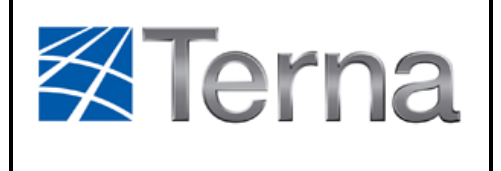

La funzione "Clona" ha come effetto quello di aggiungere una nuova fascia al dettaglio della variazione.

La funzione "Calcola" inserisce automaticamente dei valori predefiniti per i vari campi della fascia una volta inseriti i soli PMIN e PMAX.

# 2.3.7. Vincoli di una VDT

Ogni VDT deve rispettare i vincoli descritti di seguito. Nel caso non li rispetti, il sistema visualizzerà un messaggio d'errore o (nel caso degli orari) provvederà a fornire una correzione automatica del dato.

# 2.3.7.1. Vincoli sugli orari

- Gli orari devono avere come precisione il minuto e devono essere arrotondati al quarto d'ora, in caso contrario il sistema provvederà all'arrotondamento al quarto d'ora in eccesso;
- La data/ora inizio della variazione non può precedere la data/ora attuale + 30min;
- La data/ora fine deve essere maggiore o uguale al maggiore tra data/ora attuale
   + 30min e data/ora inizio + 15min;
- La data/ora fine della variazione non può precedere la data/ora inizio;
- Non è possibile creare una VDT il cui intervallo di validità intersechi l'intervallo di validità di una VDT già inserita relativa alla stessa UP.

# 2.3.7.2. Vincoli sulle fasce

- I valori di potenza della fascia (PMIN, PMAX, PTMIN, PTMAX, BRS) si intendono espressi in MW e devono essere valori numerici con al massimo tre decimali.
- I valori di gradienti della fascia (GPA, GPD) si intendono espressi in MW/min e devono essere valori numerici con al massimo tre decimali.
- I valori di tempo della fascia (TAVA, TARA, TDERAMPA, TRIS) si intendono espressi in minuti e devono essere valori numerici interi non negativi.
- I campi numerici lasciati vuoti saranno considerati dal sistema come valori nulli.
- Il parametro TDERAMPA è applicabile alle sole UP termoelettriche diverse da turbogas a ciclo aperto.
- Sulla prima fascia deve valere:

PMIN >= PMIN del rispettivo assetto riportato nei Dati Statici di RUP

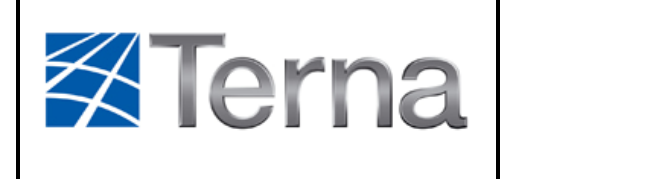

• Sull'ultima fascia deve valere:

PMAX <= PMAX del rispettivo assetto riportato nei Dati Statici di RUP

- I dati di una stessa fascia devono rispettare i vincoli seguenti:
  - I campi PMIN, PMAX, PTMIN e PTMAX possono essere negativi solo nel caso che la tipologia dell'UP sia Pompaggio.
  - PMIN < PMAX
  - PTMIN <= PTMAX
  - PMIN <= PTMIN
  - PMAX <= PTMAX
  - GPA > 0
  - GPD > 0
  - 0 <= BRS <= ASSETTO\_RIF.BRS
  - TAVA >= TRAMPA (dell'assetto a cui il TRAMPA si riferisce)
- I dati di fasce adiacenti (ordinate per PMIN crescente) devono rispettare i vincoli seguenti:
  - PMIN >= PMAXFASCIA PRECEDENTE
  - PTMIN >= PTMAX<sub>FASCIA PRECEDENTE</sub> (in caso contrario, il sistema provvederà al ricalcolo automatico dei due valori)
  - se l'assetto della fascia coincide con quello della fascia precedente: TAVA = 0, TARA = 0

(in caso contrario il sistema reimposta automaticamente tali valori).

# 2.3.8. Il Profilo Quartorario Normalizzato di Rampa e i campi Tempo di Rampa e Tempo di Derampa

Per le sole UP termoelettriche diverse da turbogas, saranno presenti tra i dati di una VDT i campi Tempo di Rampa (TRAM), Tempo di Derampa (TDERAM) e il Profilo Quartorario Normalizzato di Rampa (PQNR), tutti associati alla prima fascia di funzionamento della VDT.

Il Tempo di Rampa sarà visualizzabile ma non modificabile direttamente, in quanto viene calcolato dal sistema in maniera automtatica in base al PQNR. La regola di calcolo prevede che il TRAM sia pari al numero di valori dichiarati nel PQNR moltiplicato per 15.

| <b>X</b> Torna | <sup>Codifica</sup> Allegato | A33                        |
|----------------|------------------------------|----------------------------|
|                | Rev. 02<br>del 13/06/2016    | Pagina:<br><b>21</b> di 48 |

Per le UP per le quali è previsto il PQNR, ogni VDT presenterà un pulsante "PQNR" tramite il quale sarà possibile visualizzare il PQNR associato alla VDT.

| 03. | / 0/0                   | AS_S_GEN_1       | 5_0 037      | U            | 100 | 0 | 5 | э      | 5 | 00    |          |         |
|-----|-------------------------|------------------|--------------|--------------|-----|---|---|--------|---|-------|----------|---------|
| UP_ | AATERA                  | A_2_10000011     |              |              |     |   | ( | PQNR   | > | Clona | Modifica | Elimina |
| Ini | Inizio Fine Motivazione |                  |              |              |     |   |   | $\sim$ |   |       |          |         |
| 27  | /07/2013                | 18:00 27/07/2013 | 3 19:00 Coda | di Manutenzi | one |   |   |        |   |       |          |         |

Figura 18: Pulsante PQNR

| Profilo qu | iartorario n | orma   | lizzato di rampa |
|------------|--------------|--------|------------------|
|            |              | 7      |                  |
|            | valore       |        |                  |
|            | 8            |        |                  |
|            | 15           |        |                  |
|            | 23           |        |                  |
|            | 31           |        |                  |
|            | 38           |        |                  |
|            | 46           |        |                  |
|            | 54           |        |                  |
|            | 62           |        |                  |
|            | 69           |        |                  |
|            | 77           |        |                  |
|            | 85           |        |                  |
| 1/10/10/10 | 92           |        |                  |
|            |              |        |                  |
|            | L            | Chiudi |                  |
|            |              |        |                  |
|            |              |        |                  |

Figura 19: Visualizza PQNR

In fase di creazione/modifica di una VDT sarà presente un pulsante per accedere alla pagina di modifica del PQNR.

| Variazione Dati T               | ecnici                |             |            | PQNR |
|---------------------------------|-----------------------|-------------|------------|------|
| Data Inizio*: 0<br>24/07/2013 I | Pra Inizio*:<br>11:57 | Data Fine*: | Ora Fine*: |      |

Figura 20: Pulsante modifica PQNR

I valori del PQNR possono essere numeri interi da 1 a 99. Se non si rispettano questi limiti il sistema riporterà automaticamente il valore all'interno dell'intervallo permesso.

Possono essere aggiunti o eliminati valori del PQNR tramite i pulsanti appositi.

Dopo aver operato le modifiche bisogna validarle cliccando il pulsante "Modifica". Il sistema provvederà a validare i valori inseriti e a ordinarli in senso crescente.

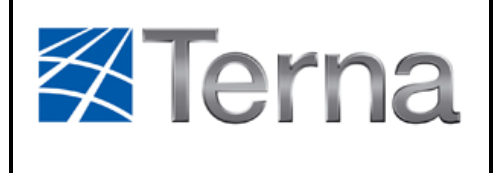

del 13/06/2016

| Profilo c | juartorario normalizzato di rampa                                                   |
|-----------|-------------------------------------------------------------------------------------|
|           | valore       I0       20       S0         Aggiungi Valore       Modifica     Chiudi |

Figura 21: Modifica PQNR

E' da tenere presente che anche una volta validato, il PQNR non viene salvato fino a che non viene salvata tutta la VDT tramite il pulsante "Salva" della pagina di creazione/modifica.

#### 2.3.9. Eliminazione VDT

La funzione di eliminazione di una VDT è disponibile solo per le VDT Inserite. Per effettuare l'eliminazione è sufficiente cliccare sulla voce "Elimina" relativa alla VDT che si intende eliminare. Un messaggio di conferma verrà mostrato per evitare errori.

|    | 637     | 870       | AS_5_GEN_1_5_6     | 637          | 870          | 180     | 0       | 100     | 0       | 5       | 5      | 5        | 38      | Π |
|----|---------|-----------|--------------------|--------------|--------------|---------|---------|---------|---------|---------|--------|----------|---------|---|
|    | UP_AA1  | FERAA_2   | 2_10000011         |              |              |         |         |         | PQNR    | С       | lona M | lodifica | Elimina | X |
|    | Inizio  |           | Fine               | Motivazi     | one          |         |         |         |         |         |        |          | $\sim$  | 1 |
|    | 27/07/2 | 2013 18:0 | 00 27/07/2013 19:0 | 00 Coda di N | lanutenzione |         |         |         |         |         |        |          |         |   |
|    | P. Min  | P. Max    | Assetto            | P. Tel. Min  | P. Tel. Max  | T. Ram. | T. Der. | T. Avv. | T. Arr. | T. Ris. | Grad.  | + Grad.  | - BRS   |   |
|    | 280     | 440       | AS_1_GEN_1         | 280          | 440          | 45      | 0       | 1200    | 5       | 5       | 5.07   | 5.07     | 38      |   |
| 11 | 444     | 636       | AS_2_GEN_1_5       | 444          | 636          | 180     | 0       | 100     | 18      | 5       | 5      | 5        | 38      |   |
|    | 637     | 870       | AS 5 GEN 1 5 6     | 637          | 870          | 180     | 0       | 100     | 0       | 5       | 5      | 5        | 38      |   |

Figura 22: Eliminazione VDT

# 2.3.10. Download Report

SCWeb fornisce la possibilità di scaricare un report dei risultati delle ricerche in due formati differenti: Excel o XML. Nella parte in alto a destra di ciascuna scheda dei risultati sono presenti due pulsanti: il primo per il report in formato excel e il secondo per il report in formato XML.

| <b>XTerna</b> | <sup>Codifica</sup> Allegato | A33                        |
|---------------|------------------------------|----------------------------|
|               | Rev. 02<br>del 13/06/2016    | Pagina:<br><b>23</b> di 48 |

| e Inserit    | e                |              |             |         |         |         |         |          |         |
|--------------|------------------|--------------|-------------|---------|---------|---------|---------|----------|---------|
| zioni Dat    | i Tecnici INS    | ERITE        |             |         |         |         |         | Report   | ং হা তা |
| ord trovato. |                  |              |             |         |         |         |         |          |         |
| ioni Dati Te | ecnici INSERITE  |              |             |         |         |         |         |          |         |
| TURAA_1_     | 3108298          |              |             |         |         |         | Clona   | Modifica | Elimina |
| ,            | Fine             | Motivazione  |             |         |         |         |         |          |         |
| 2013 12:00   | 10/07/2013 15:00 | Coda di Manu | tenzione    |         |         |         |         |          |         |
| P. Max       | Assetto          | P. Tel. Min  | P. Tel. Max | T. Avv. | T. Arr. | T. Ris. | Grad. + | Grad     | BRS     |

Figura 23: Download Report

Per garantire all'operatore la possibilità di individuare univocamente quale versione del dato tecnico è utilizzata da Terna, all'interno del report estratto sarà riportato, oltre ai campi inseriti dagli operatori durante la creazione delle VDT, anche l'istante di inserimento a sistema della VDT stessa.

# 2.3.11. Piano Giornaliero

La funzionalità è accessibile tramite la voce "Piano Giornaliero" del menu secondario.

La creazione di un piano giornaliero è un modo semplificato per creare un insieme di VDT indicando solo un insieme ristretto di parametri, lasciando al sistema il compito di calcolare il valore di tutti gli altri parametri in base ai pochi indicati e ai dati statici di RUP.

La pagina mostra la sezione con i Dati Statici di RUP e al di sotto un modulo di inserimento dati in cui sarà possibile specificare il **giorno di riferimento** del piano, e successivamente uno o più **intervalli orari** all'interno del giorno indicato, e per ciascuno di questi l'**intervallo di potenze** da realizzare, assieme a una motivazione.

| Terna | <sup>Codifica</sup> Allegato | A33                        |
|-------|------------------------------|----------------------------|
|       | Rev. 02<br>del 13/06/2016    | Pagina:<br><b>24</b> di 48 |

| 👷 Preferiti 🧮 🛴 SCWeb - Piano Gio                                                                                                    | ornaliero                                                                                                    |                                    |                                              |                                                                                         |                                           |                                  |                                   |                               |                 |
|----------------------------------------------------------------------------------------------------|----------------------------------------------------------------------------------------------------|------------------------------------|----------------------------------------------|-----------------------------------------------------------------------------------------|-------------------------------------------|----------------------------------|-----------------------------------|-------------------------------|-----------------|
| SCWeb Rice                                                                                                    | Gestione F                                                                                                    | File XML                           | Ext                                          | га                                                                                      |                                           | $\not\in$                        | Ter                               | 'na                           |                 |
| Operatore Elettrico:<br>OPERATORE 1<br>Unità di Produzione:<br>UP_AATERAA_2<br>UP_ATERAA_2                                                                                                    |                                                                                                    |                                    |                                              |                                                                                         |                                           |                                  | :                                 | 24/07/2013                    | 12:01:08        |
| VARIAZIONE DATI TECNICI<br>Gestione VDT<br>Piano Giornaliero                                                                                                    | VARIAZIONE DATI TECNICI<br>Gestione VDT<br>Piano Giornaliero                                                                                                    |                                    |                                              |                                                                                         |                                           |                                  |                                   |                               |                 |
| MESSAGGI DI INDISPONIBILITÀ<br>Gestione MIB<br>Gestione MIRP<br>Gestione MIT<br>Gestione MIRR                                                                                                    | P.         P.         Assetto           Min         Max         280         440         AS_1_GEN           444         636         AS_2_GEN         48         AS_2_GEN | P. Tel.<br>Min<br>1 280<br>1_5 440 | P. Tel. T.<br>Max Ram.<br>636 180<br>746 180 | T.         T.           Der.         Av           0         120           0         120 | T. T.<br>V. Arr. Ca<br>10 5 0<br>10 20 10 | T.<br>amb. + Camb<br>18<br>00 18 | T. Gra<br>Ris. +<br>5 5.07<br>5 5 | id. Grad.<br>-<br>7 5.07<br>5 | BR5<br>38<br>38 |
| TEMPI DI PERMANENZA<br>Gestione TPS<br>Gestione TPFS<br>Gestione TPA                                                                                                    | _1_5_6   605                                                                                                    | 870 180                            | 0 122                                        | 20 20 10                                                                                | 0 0                                       | 5 5                              | 5                                 | 38                            |                 |
| Piano Giornaliero del: 24/07/2013                                                                                                    |                                                                                                    |                                    |                                              |                                                                                         |                                           |                                  |                                   |                               |                 |
| Ora Inizio     Ora Fine     P. Min     P. Max     Motivazione       Image: State of the state of the state of th |                                                                                                    |                                    |                                              |                                                                                         |                                           | ~                                |                                   |                               |                 |

Figura 24: Creazione Piano Giornaliero

Mediante il tasto "Crea VDT" il sistema creerà in automatico le VDT necessarie a garantire le richieste del piano. In particolare, verrà creata una VDT per ogni intervallo orario indicato.

Le VDT così create potranno poi essere visionate e modificate dalla "Gestione VDT".

Il tasto "Nuovo Intervallo" permette la creazione di un nuovo intervallo orario, mentre il tasto rosso a sinistra di ciascun intervallo ne permette la cancellazione.

E' possibile selezionare poi la motivazione scegliendola fra quelle disponibili nel menu a tendina.

Indicando nel campo "Ora Inizio" un valore pari a "00:00" si intende l'istante **iniziale** del giorno indicato.

Indicando nel campo "Ora Fine" un valore pari a "00:00" si intende l'istante **finale** del giorno indicato (quindi, le 24:00).

# 2.3.12. Vincoli al piano giornaliero

L'immissione dei dati relativi al piano giornaliero di variazione è soggetta ad alcune restrizioni:

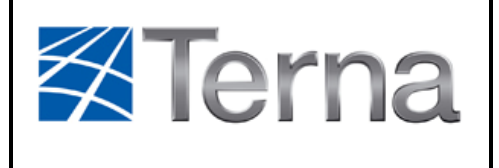

- La data di riferimento del piano giornaliero non può precedere la data attuale;
- Gli orari devono avere come precisione il minuto e devono essere arrotondati al quarto d'ora, in caso contrario il sistema provvederà all'arrotondamento al quarto d'ora in eccesso;
- L'Ora Inizio del nuovo intervallo non può precedere l'ora attuale + OFFSET;
- L'Ora Fine deve essere maggiore o uguale al maggiore tra NOW + OFFSET e l'Ora Inizio + DURATA\_MIN;

**Nota:** Nel caso l'utente abbia digitato un valore inferiore a quello minimo ammesso, l'applicazione lo correggerà automaticamente sostituendolo appunto con il valore minimo ammesso.

- Gli intervalli orari non si possono sovrapporre;
- L'Ora Fine della variazione non può precedere la data/ora inizio;
- Non è possibile indicare un intervallo nel piano giornaliero di variazione che generi una VDT le cui data/ora inizio e/o data/ora fine rientrino nell'intervallo data/ora inizio data/ora fine di una VDT precedentemente inserita per l'unità di produzione di riferimento.
- I valori di potenza inseriti si intendono espressi in MW e devono essere necessariamente valori numerici con al massimo una precisione di tre decimali.
- I campi numerici lasciati vuoti saranno considerati dal sistema come valori nulli.

# 2.4. GESTIONE AGGIORNAMENTI DATI TECNICI RELATIVI ALL'ENERGIA

Selezionando la voce "Gestione ADTE" del menu secondario, si apre la pagina principale della funzionalità di gestione degli ADTE.

La voce "Gestione ADTE" è presente solo per le UP di tipo idrico o pompaggio.

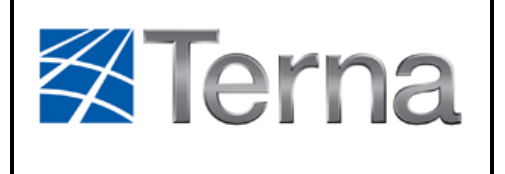

| Codifica                  |                            |
|---------------------------|----------------------------|
| Allegato                  | A33                        |
| Rev. 02<br>del 13/06/2016 | Pagina:<br><b>26</b> di 48 |

Nella pagina sono presenti due schede, una per la ricerca e una per la creazione di un ADTE. Non è possibile modificare o eliminare un ADTE. E' solo possibile creare un nuovo ADTE che sovrascriva in parte l'intervallo di validità di un ADTE già inserito.

| 🚖 Preferiti 🥂 🛴 SCWeb - G                                                   | estione ADTE                                         |                  |                     |       |                  |       |
|-----------------------------------------------------------------------------|------------------------------------------------------|------------------|---------------------|-------|------------------|-------|
| SCWeb                                                                       | Ricerca Unità di Produzione<br>Home                  | Gestione Fil     | e XML               | Extra | <b>Tern</b>      | 18    |
| Operatore Elettrico:<br>OPERATORE 1<br>Unità di Produzione:<br>UP_AAPOMAA_1 | Aggiornamen                                          | iti Dati T       | ecnici Ene          | rgia  | 29/07/2013 10:0  | )1:29 |
| VARIATIONS DATE TOUR                                                        | Ricerca Creazione                                    |                  |                     |       |                  | _     |
| Gestione VDT<br>Piano Giornaliero<br>Gestione ADTE                          | Ricerca Aggiornam                                    | nenti Dati T     | ecnici Energia      |       |                  |       |
| MESSAGGI DI INDISPONIB<br>Gestione MIB<br>Gestione MIRP<br>Gestione MIRR    | ILITÀ Data Da: Data<br>29/07/2013 III 04.<br>Ricerca | a A:<br>/08/2013 | Visualizza Scaduti: |       |                  |       |
|                                                                             | Correnti Inseriti                                    |                  |                     |       |                  |       |
|                                                                             | Aggiornamenti Da                                     | ti Tecnici E     | nergia CORRE        | NTI   | Report: 🗶 📀      |       |
|                                                                             | Nessun record trovato.                               |                  |                     |       |                  |       |
|                                                                             | ID Inizio I<br>Nessun risultato trovato.             | 1ax Energia As   | sorb.               | Max   | Energia Prodotta | 9     |

Figura 25: Gestione ADTE

# 2.4.1. Ricerca ADTE

La scheda presenta i filtri e i risultati per la ricerca degli ADTE. E' possibile indicare un intervallo temporale di ricerca tramite i campi "Data da" e "Data a" e specificare se visualizzare anche gli ADTE scaduti.

| Ricerca              | Creazione |                 |                     |
|----------------------|-----------|-----------------|---------------------|
| Ricerca              | Aggiori   | namenti Dati Te | ecnici Energia      |
| Data Da:<br>29/07/20 | )13       | Data A:         | Visualizza Scadutiv |
| Ricerca              |           |                 |                     |

Figura 26: Ricerca ADTE

E' necessario specificare **entrambe** le date dell'intervallo interessato, inoltre quest'ultimo **non può essere più grande di un mese** solare. Il sistema imposta in maniera predefinita un intervallo di una settimana a partire dal giorno corrente.

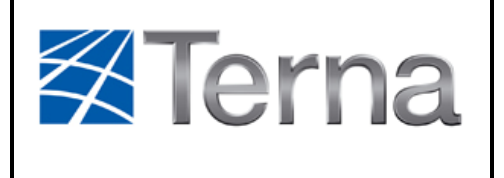

#### 2.4.2. Esito ricerca ADTE

La ricerca selezionerà gli ADTE il cui intervallo temporale di validità interseca l'intervallo temporale indicato nel filtro.

I risultati della ricerca verranno elencati in tre schede:

- ADTE *Correnti*: comprende tutte quegli ADTE in cui l'intervallo data\_ora\_inizio/data\_ora\_fine comprenda la data\_ora corrente.
- ADTE *Inseriti*: comprende tutte gli ADTE la cui data\_ora\_inizio sia successiva alla data\_ora corrente.
- ADTE *Scaduti*: comprende tutte gli ADTE la cui **data\_ora\_fine** sia **antecedente alla data\_ora corrente**.

Se non è stato selezionato il flag "Visualizza Scaduti" (impostazione predefinita), la scheda "Scaduti" non sarà presente.

| Ricerca Creazione                                                                            |                   |                     |                      |  |  |  |  |  |
|----------------------------------------------------------------------------------------------|-------------------|---------------------|----------------------|--|--|--|--|--|
| Ricerca Aggiornamenti Dati Tecnici Energia                                                   |                   |                     |                      |  |  |  |  |  |
| Data Da:         Data A:           29/07/2013         04/08/2013         Visualizza Scaduti: |                   |                     |                      |  |  |  |  |  |
| Ricerca                                                                                      |                   |                     |                      |  |  |  |  |  |
| Correnti Inseriti                                                                            |                   |                     |                      |  |  |  |  |  |
| Aggiornamenti Dati Tecr                                                                      | ici Energia INSEF | RITI                | Report: 🗶 🖸          |  |  |  |  |  |
| 3 record trovati, visualizzati tutti i record.<br>1                                          |                   |                     |                      |  |  |  |  |  |
| ID                                                                                           | Inizio            | Max Energia Assorb. | Max Energia Prodotta |  |  |  |  |  |
| UP_AAPOMAA_1_200369                                                                          | 30/07/2013 10:45  | 3                   | 4                    |  |  |  |  |  |
| UP_AAPOMAA_1_200370                                                                          | 30/07/2013 12:00  | 6                   | 7                    |  |  |  |  |  |
| UP_AAPOMAA_1_200371                                                                          | 30/07/2013 17:00  | 4.5                 | 7                    |  |  |  |  |  |

Figura 27: Risultati ricerca ADTE

Per ogni ADTE è visualizzata soltanto la data\_ora\_inizio dell'intervallo di validità perché ogni ADTE termina obbligatoriamente alle ore 24:00 del giorno in cui sono validi.

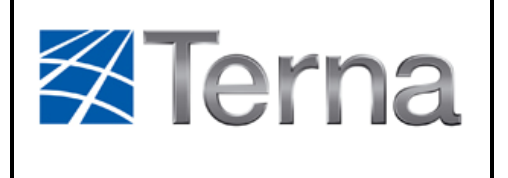

### 2.4.3. Download Report

SCWeb fornisce la possibilità di scaricare un report dei risultati delle ricerche in due formati differenti: Excel o XML. Nella parte in alto a destra di ciascuna scheda dei risultati sono presenti due pulsanti: il primo per il report in formato excel e il secondo per il report in formato XML.

| Correnti Inseriti                              |             |
|------------------------------------------------|-------------|
| Aggiornamenti Dati Tecnici Energia INSERITI    | Report: 🕱 🖄 |
| 3 record trovati, visualizzati tutti i record. |             |

Figura 28: Download Report

# 2.4.4. Creazione ADTE

Per accedere alla funzionalità di creazione di un ADTE è sufficiente cliccare sulla scheda "Creazione".

| Ricerca Creazione                              |
|------------------------------------------------|
| Creazione Aggiornamento Dati Tecnici Energia   |
| Data Inizio: Ora Inizio:<br>29/07/2013 10:31   |
| Massima Energia Assorbibile Giornaliera: 0.000 |
| Massima Energia Prodotta Giornaliera: 0.000    |
| Crea ADTE Azzera                               |

#### Figura 29: Creazione ADTE

L'Ora Inizio deve avere come precisione il minuto e deve essere arrotondata al quarto d'ora, in caso contrario il sistema provvederà all'arrotondamento per eccesso. La Data/Ora Inizio del nuovo ADTE non può precedere la **Data/Ora attuale + 30min** e nel caso l'utente abbia digitato un valore inferiore a quello minimo ammesso, l'applicazione lo correggerà automaticamente sostituendolo appunto con il valore minimo ammesso.

I valori di energia inseribili dipendono dal tipo di UP.

Per UP di tipo idrico sarà necessario comunicare "Minima Energia Prodotta Giornaliera" e "Massima Energia Prodotta Giornaliera", mentre per UP di tipo

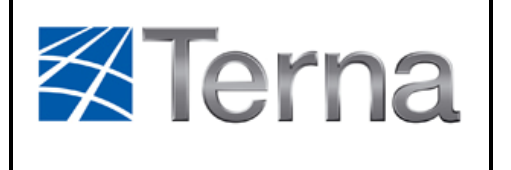

pompaggio i campi necessari sono "Massima Energia Assorbibile Giornaliera" e "Massima Energia Prodotta Giornaliera".

| Minima Energia Prodotta Giornaliera:  | 0.000 |
|---------------------------------------|-------|
| Massima Energia Prodotta Giornaliera: | 0.000 |

Figura 30: Creazione ADTE per UP di tipo idrico

| Massima Energia Assorbibile Giornaliera: | 0.000 |
|------------------------------------------|-------|
| Massima Energia Prodotta Giornaliera:    | 0.000 |

Figura 31: Creazione ADTE per UP di tipo pompaggio

Per le UP di tipo idrico dovrà essere rispettato il vincolo:

Massima Energia Prodotta Giornaliera >= Minima Energia Prodotta Giornaliera.

I valori di energia inseriti si intendono espressi in MW e devono essere necessariamente valori numerici con al massimo tre decimali.

Un campo numerico lasciato vuoto verrà considerato dal sistema come valore zero.

Il tasto "Azzera" cancella i dati inseriti, mentre mediante il tasto "Crea ADTE" avviene la creazione effettiva dell'ADTE, visualizzabile poi tra gli ADTE Inseriti.

#### 2.5. GESTIONE VALORI ENERGIA GIORNALIERA

Selezionando la voce "Gestione VEG" del menu secondario, si apre la pagina principale della funzionalità di gestione dei VEG.

La voce "Gestione VEG" è presente solo per le UP di tipo idrico o pompaggio.

Nella pagina sono presenti due schede, una per la ricerca e una per la creazione di un VEG. Non è possibile modificare o eliminare un VEG. E' solo possibile creare un nuovo VEG che sovrascriva in parte l'intervallo di validità di un VEG già inserito.

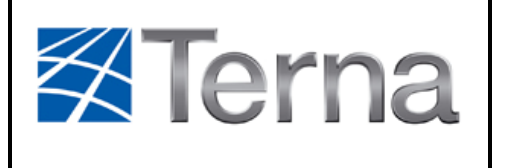

**30** di 48

Pagina:

| SCWeb                                                                                                    | Ricerca Unità di Produzione<br>Home       | Gestione File XML                                     | Extra                      | 4                       | Terna              |
|----------------------------------------------------------------------------------------------------|-------------------------------------------|-------------------------------------------------------|----------------------------|-------------------------|--------------------|
| Operatore Elettrico:<br>OPERATORE 1<br>Unità di Produzione:<br>UP_AAPOMAA_                                                                    | Gestione Va                               | lori Energia G                                        | Giornaliera                |                         | 13/05/2014 13:59:4 |
| VARIAZIONE DATI TECNI                                                                                                    | Ricerca Creazione                         |                                                       |                            |                         |                    |
| Gestione VDT<br>Plano Giornaliero<br>Gestione ADTE<br>Gestione VEG<br>MESSAGGI DI INDISPONI<br>Gestione MIB<br>Gestione MIRP<br>Gestione MIRR | Ricerca Gestione                          | Valori Energia Gio<br>ata A:<br>9/05/2014 📰 Visualizi | ornaliera<br>za Scaduti: 🔳 |                         |                    |
|                                                                                                    | Gestione Valori E                         | Energia Giornaliera                                   | CORRENTI                   |                         | Report: 🕱 🕢        |
|                                                                                                    | Nessun record trovato.                    |                                                       |                            |                         |                    |
|                                                                                                    | ID Inizio Ma<br>Nessun risultato trovato. | ax Energia in Immissione                              |                            | Max Energia in Prelievo |                    |

Figura 32: Gestione VEG

# 2.5.1. Ricerca VEG

La scheda presenta i filtri e i risultati per la ricerca degli VEG. E' possibile indicare un intervallo temporale di ricerca tramite i campi "Data da" e "Data a" e specificare se visualizzare anche gli VEG scaduti.

| Ricerca Creazione |                 |                     |  |
|-------------------|-----------------|---------------------|--|
| Ricerca Gestic    | one Valori Ener | gia Giornaliera     |  |
| Data Da:          | Data A:         | Visualizza Scadutiv |  |
| Ricerca           |                 |                     |  |

Figura 33: Ricerca VEG

E' necessario specificare **entrambe** le date dell'intervallo interessato, inoltre quest'ultimo **non può essere più grande di un mese** solare. Il sistema imposta in maniera predefinita un intervallo di una settimana a partire dal giorno corrente.

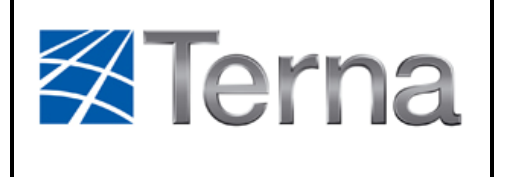

#### 2.5.2. Esito ricerca VEG

La ricerca selezionerà gli VEG il cui intervallo temporale di validità interseca l'intervallo temporale indicato nel filtro.

I risultati della ricerca verranno elencati in tre schede:

- VEG *Correnti*: comprende tutte quegli VEG in cui l'intervallo **data\_da/data\_a** comprenda la data corrente.
- VEG *Inseriti*: comprende tutte gli VEG la cui **data\_da** sia **successiva alla data corrente**.
- VEG *Scaduti*: comprende tutte gli VEG la cui **data\_a** sia **antecedente alla data corrente**.

Se non è stato selezionato il flag "Visualizza Scaduti" (impostazione predefinita), la scheda "Scaduti" non sarà presente.

| Ricerca Creazione               | terrentu subsci pi                                                                                                    |                           |                         |
|---------------------------------|----------------------------------------------------------------------------------------------------|---------------------------|-------------------------|
| Ricerca Gestion                 | e Valori Energia                                                                                                    | Giornaliera               |                         |
| Data Da:<br>02/12/2013          | Data A:<br>10/12/2013                                                                                                    | isualizza Scaduti: 🔽      |                         |
| Ricerca<br>Scaduti Correnti I   | inseriti                                                                                                    |                           |                         |
| Gestione Valori                 | Energia Giorna                                                                                                    | liera SCADUTI             | Report: 🕱 🕢             |
| 2 record trovati, visualiz<br>1 | zati tutti i record.                                                                                                    |                           |                         |
| TD                              | Inizio                                                                                                    | Max Energia in Immissione | Max Energia in Prelievo |
| 10                              | Contraction of the local sectors and the local sectors and the loc |                           |                         |
| UP_AAPOMAA_1                    | 04/12/2013                                                                                                    | 443                       | 234                     |

#### Figura 34: Risultati ricerca VEG

Per ogni VEG è visualizzata soltanto la data\_ora\_inizio dell'intervallo di validità perché ogni VEG termina obbligatoriamente alle ore 24:00 del giorno in cui sono validi.

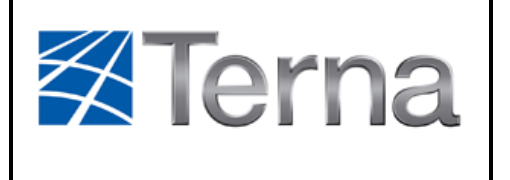

# 2.5.3. Download Report

SCWeb fornisce la possibilità di scaricare un report dei risultati delle ricerche in due formati differenti: Excel o XML. Nella parte in alto a destra di ciascuna scheda dei risultati sono presenti due pulsanti: il primo per il report in formato excel e il secondo per il report in formato XML.

| Scaduti Correnti Inseriti                     |             |
|-----------------------------------------------|-------------|
| Gestione Valori Energia Giornaliera SCADUTI   | Report: 🗴 🚺 |
| 2 record trovati, visualizzati tutti i record |             |

Figura 35: Download Report

# 2.5.4. Creazione VEG

Per accedere alla funzionalità di creazione di un VEG è sufficiente cliccare sulla scheda "Creazione".

| Ricerca Creazione              |            |             |
|--------------------------------|------------|-------------|
| Creazione Gestione Valo        | ri Energia | Giornaliera |
| Data Inizio:<br>13/05/2014     |            |             |
| Massima Energia in Immissione: | 0.000      |             |
| Massima Energia in Prelievo:   | 0.000      |             |
| Crea VEG Azzera                |            |             |

Figura 36: Creazione VEG

La Data Inizio del nuovo VEG non può precedere la **Data Corrente** e nel caso l'utente abbia digitato un valore inferiore a quello minimo ammesso, l'applicazione lo correggerà automaticamente sostituendolo appunto con il valore minimo ammesso.

I valori di energia inseribili dipendono dal tipo di UP.

Per UP di tipo idrico sarà permesso comunicare "Massima Energia in Immissione" e "Minima Energia In Immissione", mentre per UP di tipo pompaggio sarà permesso comunicare "Massima Energia in Immissione" e "Massima Energia in Prelievo".

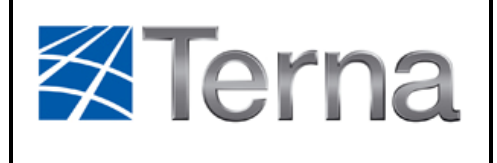

| Massima Energia in Immissione: | 0.000 |  |
|--------------------------------|-------|--|
| Minima Energia in Immissione:  | 0.000 |  |

Figura 37: Creazione VEG per UP di tipo idrico

| Massima Energia in Immissione: | 0.000 |  |
|--------------------------------|-------|--|
| Massima Energia in Prelievo:   | 0.000 |  |

#### Figura 38: Creazione VEG per UP di tipo pompaggio

I valori di energia inseriti si intendono espressi in MW e devono essere necessariamente valori numerici con al massimo tre decimali.

Un campo numerico lasciato vuoto verrà considerato dal sistema come valore zero.

Il tasto "Azzera" cancella i dati inseriti, mentre mediante il tasto "Crea ADTE" avviene la creazione effettiva dell'ADTE, visualizzabile poi tra gli ADTE Inseriti.

# 2.6. GESTIONE MESSAGGI DI INDISPONIBILITÀ

Il sistema permette la comunicazione di diversi tipi di messaggi di indisponibilità (MI):

- MIB, Messaggi di indisponibilità al Bilanciamento
- MIRP, Messaggi di indisponibilità alla Riserva Primaria
- MIRR, Messaggi di indisponibilità alla Riserva Reattiva
- MIT, Messaggi di indisponibilità al Telescatto (solo per le UP abilitate al telescatto)

La gestione dei vari tipi di messaggio di indisponibilità è simile, quindi verrà descritta di seguito solo la gestione dei MI.

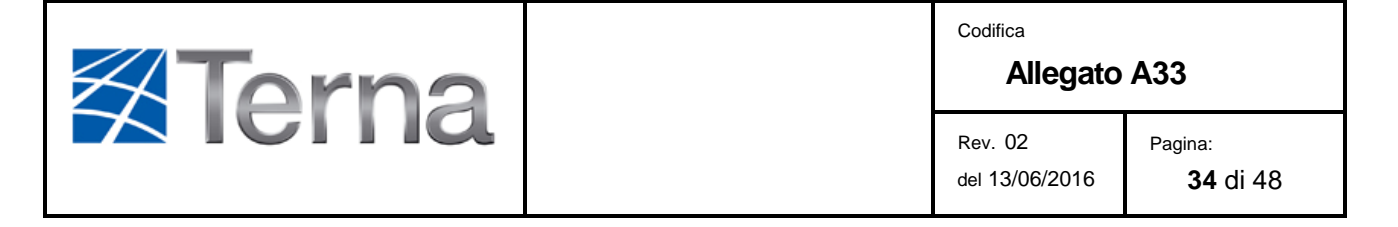

L'accesso alla gestione di un messaggio di indisponibilità avviene selezionando la relativa voce del menu secondario.

Nella pagina sono presenti due schede, una per la ricerca e una per la creazione e modifica di un MIB.

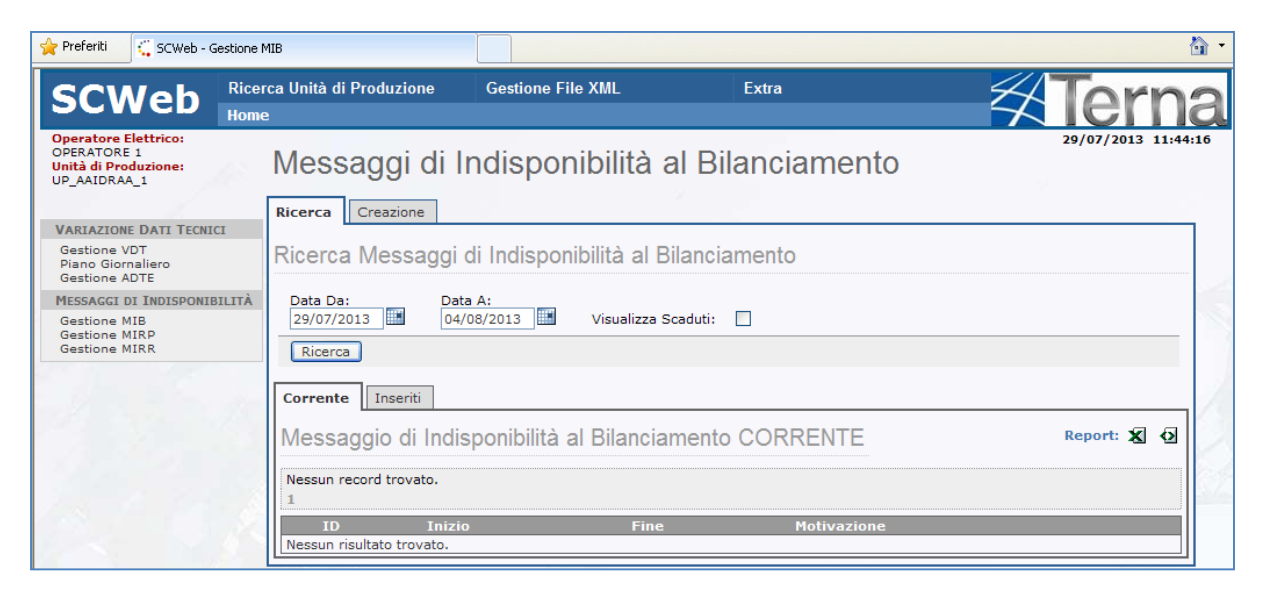

Figura 39: Gestione MI

#### 2.6.1. Ricerca MI

La scheda presenta i filtri e i risultati per la ricerca dei MIB. E' possibile indicare un intervallo temporale di ricerca tramite i campi "Data da" e "Data a" e specificare se visualizzare anche i MIB scaduti.

| Ricerca Creazione              |                        |
|--------------------------------|------------------------|
| Ricerca Messaggi di Indisponib | ilità al Bilanciamento |
| Data Da: Data A:               |                        |
| 29/07/2013                     | Visualizza Scadutin    |
| Ricerca                        |                        |

Figura 40: Ricerca MI

E' necessario specificare **entrambe** le date dell'intervallo interessato, inoltre quest'ultimo **non può essere più grande di un mese** solare. Il sistema imposta in maniera predefinita un intervallo di una settimana a partire dal giorno corrente.

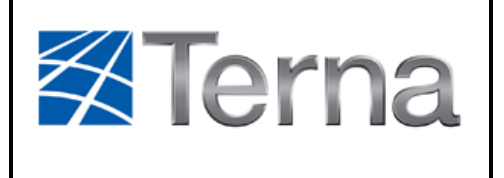

#### 2.6.2. Esito ricerca MI

La ricerca selezionerà i MIB il cui intervallo temporale di validità interseca l'intervallo temporale indicato nel filtro.

I risultati della ricerca verranno elencati in tre schede:

- MI *Correnti*: comprende tutte quei MI in cui l'intervallo data\_ora\_inizio/data\_ora\_fine comprenda la data\_ora corrente.
- MI *Inseriti*: comprende tutte i MI la cui data\_ora\_inizio sia successiva alla data\_ora corrente.
- MI Scaduti: comprende tutte i MI la cui data\_ora\_fine sia antecedente alla data\_ora corrente.

Se non è stato selezionato il flag "Visualizza Scaduti" (impostazione predefinita), la scheda "Scaduti" non sarà presente.

| Corre      | ente                                                              | Inseriti            |                  |                  |                                            |  |  |
|------------|-------------------------------------------------------------------|---------------------|------------------|------------------|--------------------------------------------|--|--|
| Me         | Messaggi di Indisponibilità al Bilanciamento INSERITI Report: 🕱 🐼 |                     |                  |                  |                                            |  |  |
| 3 rec<br>1 | 3 record trovati, visualizzati tutti i record.                    |                     |                  |                  |                                            |  |  |
|            |                                                                   | ID                  | Inizio           | Fine             | Motivazione                                |  |  |
| $\geq$     | 8                                                                 | UP_AAIDRAA_1_800000 | 30/07/2013 10:00 | 30/07/2013 12:00 | Indisponibilita al bilanciamento per prove |  |  |
|            | 8                                                                 | UP_AAIDRAA_1_800001 | 30/07/2013 12:00 | 30/07/2013 15:00 | Indisponibilita al bilanciamento per prove |  |  |
| $\geq$     | 8                                                                 | UP_AAIDRAA_1_800002 | 30/07/2013 17:00 | 30/07/2013 19:00 | Indisponibilita al bilanciamento per prove |  |  |

Figura 41: Risultati ricerca MI

#### 2.6.3. Download Report

SCWeb fornisce la possibilità di scaricare un report dei risultati delle ricerche in due formati differenti: Excel o XML. Nella parte in alto a destra di ciascuna scheda dei risultati sono presenti due pulsanti: il primo per il report in formato excel e il secondo per il report in formato XML.

| Corrente Inseriti                                     |             |
|-------------------------------------------------------|-------------|
| Messaggi di Indisponibilità al Bilanciamento INSERITI | Report: 🕱 ᡚ |
| 3 record trovati, visualizzati tutti i record.        |             |

Figura 42: Download Report

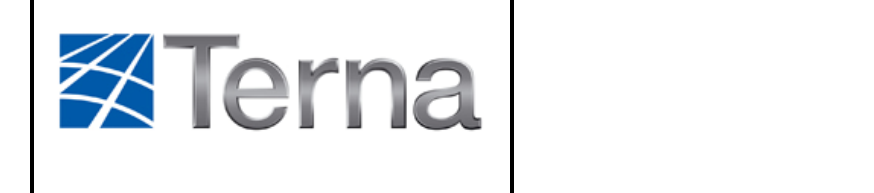

Cliccando su una di queste due icone, si aprirà un Pop-up tramite cui è possibile scegliere se aprire o salvare il file su disco.

# 2.6.4. Modifica MI

La modifica di un MI è disponibile solo per i MI non scaduti, e vi si accede cliccando sull'icona all'estrema sinistra della riga relativa al MI scelto.

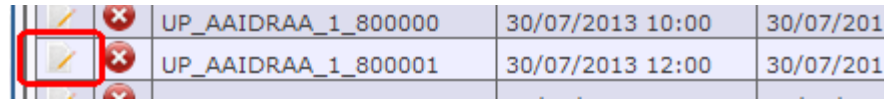

Figura 43: Modifica MI

Per i MI inseriti sarà possibile modificare tutti i dati, mentre nel caso di un MI corrente, gli unici dati modificabili saranno "Data Fine" e "Ora Fine".

# 2.6.5. Eliminazione MI

La funzione di eliminazione di un MI è disponibile solo per i MI Inseriti. Per effettuare l'eliminazione è sufficiente cliccare sull'icona "Elimina" relativa al MI che si intende eliminare. Un messaggio di conferma apparirà per evitare di commettere errori.

| I | 1 | 8 | UP_AAIDRAA_1_800000 | 30/07/2013 10:00 | 30/07/201 |
|---|---|---|---------------------|------------------|-----------|
| I | / | 8 | JP_AAIDRAA_1_800001 | 30/07/2013 12:00 | 30/07/201 |
| н | 2 |   |                     |                  |           |

Figura 44: Eliminazione MI

# 2.6.6. La scheda di creazione o modifica di un MI

Per accedere alla funzionalità di creazione di un MI è sufficiente cliccare sulla scheda "Creazione". La stessa scheda verrà visualizzata dal sistema nel caso in cui si sia selezionata la modifica di un MI.

| <b>X</b> Torn                                                              | 2                          |                         | Codifica<br>Allegato A33  |                            |  |
|----------------------------------------------------------------------------|----------------------------|-------------------------|---------------------------|----------------------------|--|
|                                                                            | a                          |                         | Rev. 02<br>del 13/06/2016 | Pagina:<br><b>37</b> di 48 |  |
| Ricerca Creazione<br>Creazione Messaggio (<br>Data Inizio*:<br>Ora Inizio* | i Indisponibilità al Bilar | nciamento<br>Ora Fine*: |                           |                            |  |

~

Figura 45: Creazione MI

Qui sarà possibile inserire o modificare i campi Data/Ora Inizio, Data/Ora Fine, Motivazione e Note.

In qualsiasi momento è possibile tornare sulla scheda di ricerca cliccando sulla linguetta corrispondente.

Il tasto "Azzera" cancella i dati inseriti, mentre mediante il tasto "Crea MIB" avviene la creazione effettiva del MI, visualizzabile poi nella scheda di ricerca.

#### 2.6.7. Vincoli sui MI

Indisponibilita al bilanciamento per prove

Azzera

Note:

Crea MIB

L'immissione dei dati è soggetta ad alcune restrizioni:

- Gli orari devono avere come precisione il minuto e devono essere arrotondati al quarto d'ora, in caso contrario il sistema provvederà all'arrotondamento al quarto d'ora in eccesso;
- Data/Ora Inizio deve essere maggiore o uguale a Data/Ora attuale + 30min;
- Data/Ora Fine deve essere maggiore o uguale al maggiore tra Data/Ora attuale + 30min e Data/Ora inizio + 15min;
- Data/Ora Fine deve essere maggiore o uguale a Data/Ora Inizio;

Qualora si tenti di violare una delle suddette restrizioni, saranno visualizzati messaggi di errore oppure il sistema correggerà automaticamente il valore sostituendolo con il minimo ammesso.

| Terna | Codifica<br>Allegato A33  |                            |  |
|-------|---------------------------|----------------------------|--|
|       | Rev. 02<br>del 13/06/2016 | Pagina:<br><b>38</b> di 48 |  |

# 2.6.8. Messaggi di indisponibilità alla Riserva Primaria

Diversamente dagli altri tipi di MI, il MIRP presenta anche un valore per la quantità di riserva primaria indisponibile.

| Ricerca Creazione                                    | e                |                    |                  |  |
|------------------------------------------------------|------------------|--------------------|------------------|--|
| Creazione Mes                                        | ssaggio di Indis | sponibilità alla F | Riserva Primaria |  |
| Data Inizio*:<br>Riserva Primaria*:<br>Motivozione*: | Ora Inizio*:     | Data Fine*:        | Ora Fine*:       |  |
| Avviamento                                           |                  |                    | *                |  |
| Note:<br>Crea MIRP                                   | Azzera           |                    | a<br>V           |  |

Figura 46: Creazione MIRP

La quantità di Riserva Primaria inserita deve essere maggiore di zero e minore o uguale a un valore di potenza calcolato come segue:

- si recupera l'insieme delle PMAX <u>massime</u> fra tutte le configurazioni di Dati Tecnici (RUP e VDT) della UP in oggetto presenti nell'intervallo indicato per l'indisponibilità;
- si considera la PMAX minima tra quelle recuperate al passo precedente.

# 2.7. GESTIONE TEMPI DI PERMANENZA

Il sistema permette la comunicazione di diversi tipi di tempi di permanenza (TP) solo per le UP di tipo "Termico" e sottotipo non "Turbogas":

- TPS, Tempo di Permanenza in Servizio
- TPFS, Tempo di Permanenza Fuori Servizio
- TPA, Tempo di Permanenza in Assetto

La gestione dei vari tipi di TP è simile, quindi verrà descritta in dettaglio la gestione del TPS e verranno indicate poi le particolarità degli altri tipi di TP.

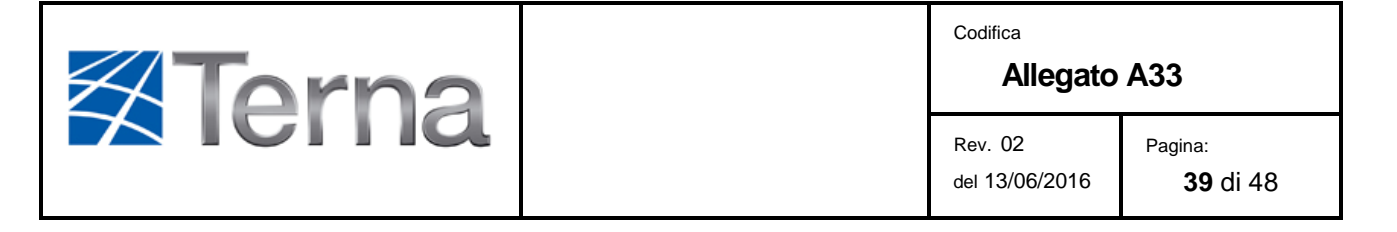

L'accesso alla gestione di un TP avviene selezionando la relativa voce del menu secondario.

Nella pagina sono presenti due schede, una per la ricerca e una per la creazione di un TP. Non è possibile modificare o eliminare un TP. E' solo possibile creare un nuovo TP che sovrascriva in parte l'intervallo di validità di un TP già inserito.

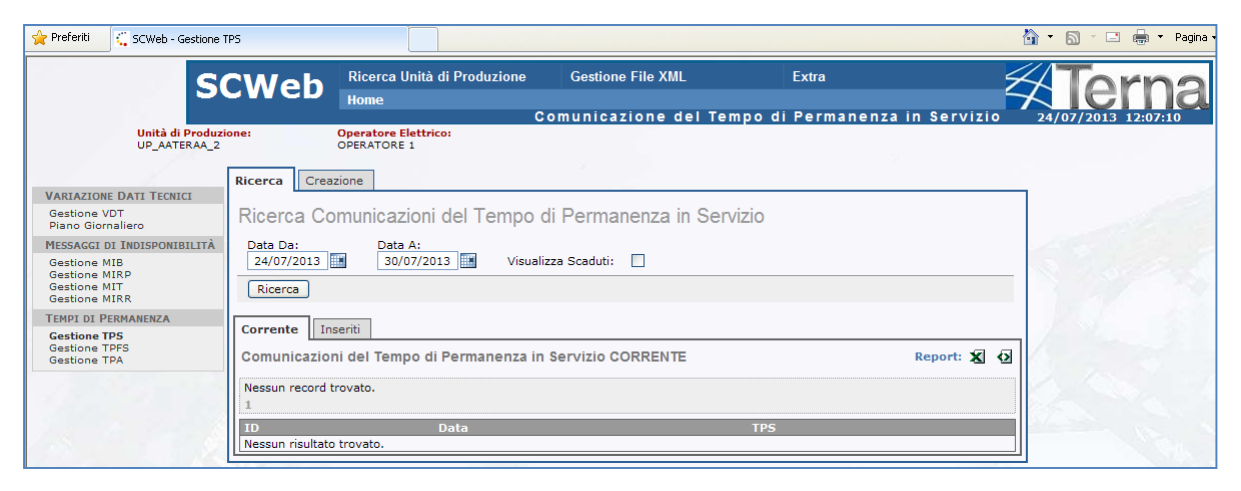

Figura 47: Gestione TP

# 2.7.1. Ricerca TP

La scheda presenta i filtri e i risultati per la ricerca dei TP. E' possibile indicare un intervallo temporale di ricerca tramite i campi "Data da" e "Data a" e specificare se visualizzare anche i TP scaduti.

| Ricerca Creazione      |                       |                               |
|------------------------|-----------------------|-------------------------------|
| Ricerca Comur          | icazioni del Te       | mpo di Permanenza in Servizio |
| Data Da:<br>24/07/2013 | Data A:<br>30/07/2013 | Visualizza Scadutin           |
| Ricerca                |                       |                               |

Figura 48: Ricerca TP

E' necessario specificare **entrambe** le date dell'intervallo interessato, inoltre quest'ultimo **non può essere più grande di un mese** solare. Il sistema imposta in maniera predefinita un intervallo di una settimana a partire dal giorno corrente.

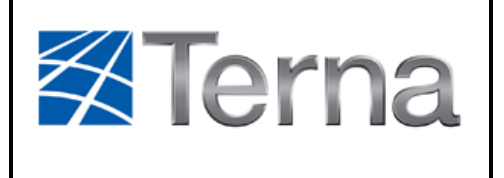

#### 2.7.2. Esito ricerca TP

La ricerca selezionerà i TP il cui intervallo temporale di validità interseca l'intervallo temporale indicato nel filtro.

I risultati della ricerca verranno elencati in tre schede:

- TP *Correnti*: comprende tutte quei TP in cui l'intervallo data\_ora\_inizio/data\_ora\_fine comprenda la data\_ora corrente.
- TP *Inseriti*: comprende tutte i TP la cui data\_ora\_inizio sia successiva alla data\_ora corrente.
- TP Scaduti: comprende tutte i TP la cui data\_ora\_fine sia antecedente alla data\_ora corrente.

Se non è stato selezionato il flag "Visualizza Scaduti" (impostazione predefinita), la scheda "Scaduti" non sarà presente.

| Corrente Inseriti                                     |            |             |
|-------------------------------------------------------|------------|-------------|
| Comunicazioni del Tempo di Permanenza in Servizio INS | SERITI     | Report: 🗶 🕢 |
| 3 record trovati, visualizzati tutti i record.<br>1   |            |             |
| ID                                                    | Data       | TPS         |
| UP_AATERAA_2_100023                                   | 29/07/2013 | 180         |
| UP_AATERAA_2_100022                                   | 30/07/2013 | 150         |
| UP_AATERAA_2_100021                                   | 31/07/2013 | 250         |

Figura 49: Risultati ricerca TP

Per ogni TP è visualizzata soltanto la data di riferimento del TP, che corrisponde con la data\_inizio dell'intervallo di validità, perché ogni TP termina obbligatoriamente alle ore 24:00 del giorno di riferimento. Inoltre, l'ora\_inizio di un TP è stabilità automaticamente dal sistema, alle ore 00:00 per una data di riferimento futura e all'**ora\_corrente + 30min** (l'ora corrente si intende arrotondata per eccesso al quarto d'ora) per una data di riferimento pari alla data corrente.

# 2.7.3. Download Report

SCWeb fornisce la possibilità di scaricare un report dei risultati delle ricerche in due formati differenti: Excel o XML. Nella parte in alto a destra di ciascuna scheda dei

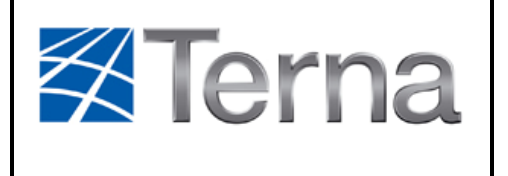

risultati sono presenti due pulsanti: il primo per il report in formato excel e il secondo per il report in formato XML.

|   | Corrente    | Inseriti    |                                          |             |
|---|-------------|-------------|------------------------------------------|-------------|
|   | Comunica    | azioni del  | Tempo di Permanenza in Servizio INSERITI | Report: 🕱 🕢 |
| L | 3 record to | ovati viena | lizzati tutti i record                   |             |

#### Figura 50: Download Report

Cliccando su una di queste due icone, si aprirà un Pop-up tramite cui è possibile scegliere se aprire o salvare il file su disco.

# 2.7.4. Creazione di un TP

Per accedere alla funzionalità di creazione di un TP è sufficiente cliccare sulla scheda "Creazione".

| Ricerca Creazione                                           |
|-------------------------------------------------------------|
| Creazione Comunicazione del Tempo di Permanenza in Servizio |
| Data Inizio*:                                               |
| TPS*:                                                       |
| Crea TPS Azzera                                             |

Figura 51: Creazione TP

In qualsiasi momento è possibile tornare sulla scheda di ricerca cliccando sulla linguetta corrispondente.

Il tasto "Azzera" cancella i dati inseriti, mentre mediante il tasto "Crea TPS" avviene la creazione effettiva del TP, visualizzabile poi nella scheda di ricerca.

# 2.8. GESTIONE FILE XML

Per accedere alle funzionalità relative alla gestione dei file XML è sufficiente portarsi sulla voce "Gestione File XML" del menu principale di SCWeb. Appariranno due voci selezionabili: "Ricerca" e "Upload", tramite cui è possibile accedere alle relative funzioni.

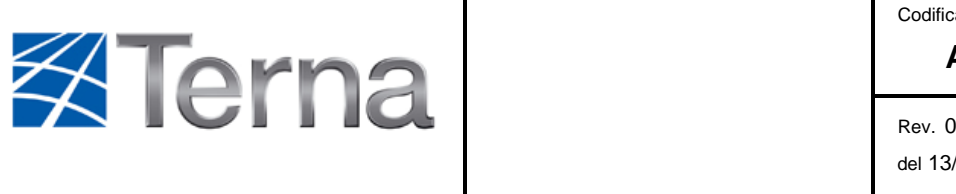

#### 2.8.1. Ricerca XML

Nella pagina "Gestione XML" è presente la seguente scheda "Ricerca":

| 🔶 Preferiti 🗧 🤤 SCWeb - Gestione 3                                          | XML                              |                                                                                                    |        | 👌 •                 | 🔝 🕆 🖃 🖶 🔻 Pagina 🕶 Sicurezza |
|-----------------------------------------------------------------------------|----------------------------------|----------------------------------------------------------------------------------------------------|--------|---------------------|------------------------------|
| SCWeb Rice                                                                  | rca Unità di Produzione<br>e     | Gestione File XML                                                                                                    | Extra  | Terna               |                              |
| Operatore Elettrico:<br>OPERATORE 1<br>Unità di Produzione:<br>UP_AATERAA_2 | Gestione XML                     | -                                                                                                    |        | 24/07/2013 12:12:48 |                              |
| VADIAZIONE DATI TECNICI                                                     | Ricerca Upload                   |                                                                                                    |        |                     | and a set                    |
| Gestione VDT<br>Piano Giornaliero                                           | Ricerca File XML                 |                                                                                                    |        |                     |                              |
| MESSAGGI DI INDISPONIBILITÀ                                                 | Utanto Dispassiamento*           |                                                                                                    |        |                     |                              |
| Gestione MIB<br>Gestione MIRP<br>Gestione MIT<br>Gestione MIRR              | Tipo*:<br>Data Da: 24/07/2013    | XML di esempio:         Image: Contract of the second contract of the second contr | XSD: 🕢 |                     |                              |
| TEMPI DI PERMANENZA                                                         | Stato:                           |                                                                                                    | ~      |                     |                              |
| Gestione TPS<br>Gestione TPFS<br>Gestione TPA                               | Nome file:                       |                                                                                                    |        |                     |                              |
|                                                                             | Azzera Ricerca                   |                                                                                                    |        | Report: 🕱 🖸         |                              |
|                                                                             | 0 record trovati, visualizzati t | utti.                                                                                                    |        |                     |                              |

Figura 52: Ricerca file XML

Possono essere impostati diversi filtri di ricerca.

Entrambi i campi "Data Da" e "Data A" devono essere valorizzati l'intervallo di date non può superare il mese solare.

I due tasti "Azzera" e "Ricerca" presenti al di sotto di questi campi, consentono rispettivamente di cancellare i parametri di ricerca inseriti e di dare inizio alla ricerca.

#### 2.8.2. Esito Ricerca XML

Avviata la ricerca, gli eventuali risultati verranno mostrati nella parte inferiore della scheda e per ogni file sarà specificato il nome, la data d'invio, lo stato, il tipo e la durata dell'elaborazione.

| 2 r | 2 record trovati, visualizzati tutti. |       |                     |                  |                                                       |      |          |
|-----|---------------------------------------|-------|---------------------|------------------|-------------------------------------------------------|------|----------|
| XI  | 1L                                    | Dett. | Data Invio          | Nome File        | Stato                                                 | Тіро | Durata   |
| Ð   |                                       | R     | 29/07/2013 15:46:18 | NSCW_MIB_INS.xml | Elaborazione terminata con successo                   | MIB  | 00:00:05 |
| Q   |                                       |       | 29/07/2013 15:45:34 | NSCW_MIB_INS.xml | Elaborazione non eseguita a causa di un errore fatale | MIB  | 00:00:01 |

Figura 53: Esito ricerca XML

Ogni file presente tra i risultati ha un pulsante, nella colonna "XML", tramite il quale è possibile fare il download del file stesso.

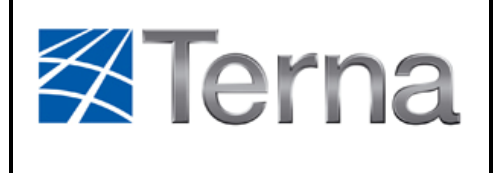

| 2 record trovati, visualizzati tutti. |       |                  |  |  |
|---------------------------------------|-------|------------------|--|--|
| XML                                   | Dett. | Data Invio       |  |  |
| Ø                                     | R     | 29/07/2013 15:46 |  |  |
| Ø                                     |       | 29/07/2013 15:45 |  |  |

Figura 54: Download file

Inoltre, ogni che è stato almeno acquisito correttamente ha un pulsante, nella colonna "Dett.", tramite il quale si passerà alla pagina di dettaglio dell'elaborazione.

| XML | Dett. | Data Invio      |
|-----|-------|-----------------|
| Ø   | R     | 29/07/2013 16:0 |
| Ø   | R     | 29/07/2013 16:0 |
| Q   | 12    | 29/07/2013 15:4 |
| Ø   |       | 29/07/2013 15:4 |

Figura 55: Dettagli file

# 2.8.3. Dettaglio dell'elaborazione

La pagina di dettaglio riporta i dettagli dell'elaborazione, cioè la lista delle operazioni contenute nel file, ciascuna con il proprio esito.

| Dettaglio Elaborazione |                                       |                     |             |       |  |  |  |
|------------------------|---------------------------------------|---------------------|-------------|-------|--|--|--|
| Lista de               | Lista delle Operazioni                |                     |             |       |  |  |  |
| 2 record tro           | 2 record trovati, visualizzati tutti. |                     |             |       |  |  |  |
| XML                    | Dettaglio                             | Data                | Operazione  | Esito |  |  |  |
| <b>O</b>               | R                                     | 29/07/2013 16:10:29 | INSERIMENTO | КО    |  |  |  |
| Ø                      |                                       | 29/07/2013 16:10:28 | INSERIMENTO | OK    |  |  |  |

Figura 56: Dettagli elaborazione

Tramite il pulsante nella colonna "XML" è possibile scaricare la porzione di XML che riguarda l'operazione prescelta.

Per le operazioni concluse con esito negativo è presente un pulsante, nella colonna "Dettaglio", tramite il quale è possibile scaricare un file testuale con l'indicazione dei problemi verificatisi.

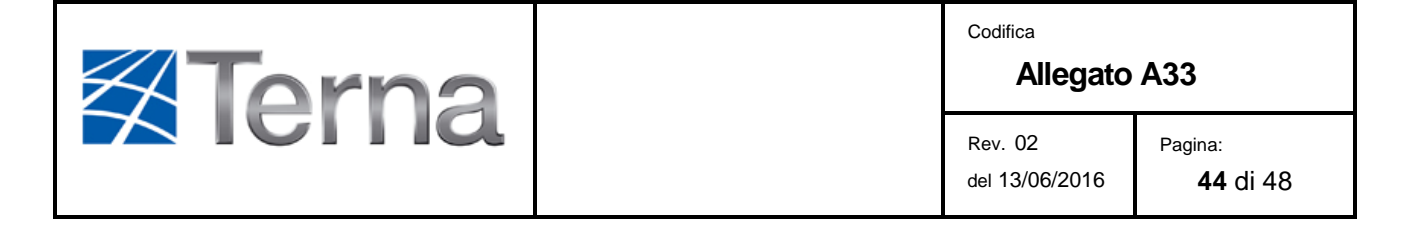

E' possibile tornare alla pagina principale della "Gestione XML" tramite il link presente sulla barra di navigazione (oltre che tramite il menu principale).

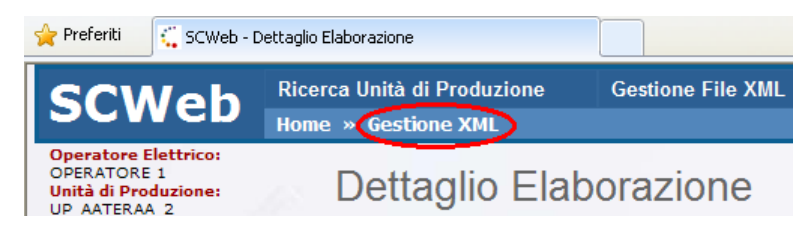

Figura 57: Barra di navigazione

# 2.8.4. Download Report

SCWeb fornisce la possibilità di scaricare un report dei risultati delle ricerche in due formati differenti: Excel o XML. Sulla riga del tasto "Ricerca", all'estrema destra, sono presenti due pulsanti: il primo per il report in formato excel e il secondo per il report in formato XML.

| Nome file:     |           |   |
|----------------|-----------|---|
| Azzera Ricerca | Report: 🗶 | Ø |

Figura 58: Download Report

# 2.8.5. File XML di esempio

Dalla scheda di ricerca della pagina "Gestione XML" è anche possibile fare il download degli schema XSD e dei file XML di esempio per i vari tipi di comunicazione accettati dal sistema.

| Ricerca Upload          |                    |        |
|-------------------------|--------------------|--------|
| Ricerca File XML        |                    |        |
| Utente Dispacciamento*: |                    |        |
| Тіро*:                  | XML di esempio: 🕢  | XSD: 💽 |
| Data Da: Dationing      | Data A: D4/07/2012 |        |

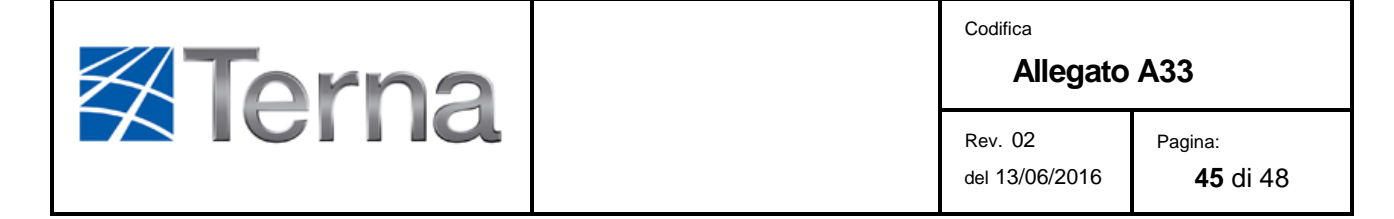

| Figura 59: | Download XML | di esempio |
|------------|--------------|------------|
|------------|--------------|------------|

I pulsanti di download sono posizionati all'altezza del campo "Tipo" del filtro di ricerca.

E' sufficiente selezionare un tipo di file dalla lista e premere il pulsante per scaricare gli esempi XML o lo schema XSD relativo al tipo selezionato.

Nel caso in cui non si effettui nessuna selezione del tipo, verrà scaricato un file .zip contenente tutti gli esempi XML o tutti i file XSD.

#### 2.8.6. Upload XML

Nella pagina "Gestione XML" è presente la seguente scheda "Upload":

| 🔶 Preferiti 🧲 SCWeb - Gestio                                                | one XML                           |                   |         | â •                 |
|-----------------------------------------------------------------------------|-----------------------------------|-------------------|---------|---------------------|
| SCWeb                                                                       | icerca Unità di Produzione<br>ome | Gestione File XML | Extra   |                     |
| Operatore Elettrico:<br>OPERATORE 1<br>Unità di Produzione:<br>UP_AATERAA_2 | Gestione XML                      | -                 |         | 24/07/2013 12:15:00 |
| VARIAZIONE DATI TECNICI                                                     | Ricerca Upload                    |                   |         |                     |
| Gestione VDT<br>Piano Giornaliero                                           | Upload XML                        |                   |         |                     |
| MESSAGGI DI INDISPONIBILIT                                                  | TÀ                                |                   |         |                     |
| Gestione MIB<br>Gestione MIRP<br>Gestione MIT<br>Gestione MIRR              | Utente Dispacciamento*:<br>Tipo*: | OPERATORE 1       |         |                     |
| TEMPI DI PERMANENZA                                                         | File*:                            |                   | Sfoglia |                     |
| Gestione TPS<br>Gestione TPFS<br>Gestione TPA                               | Carica                            |                   |         | 1.7                 |
|                                                                             |                                   |                   |         |                     |

Figura 60: Invio file XML

Per effettuare l'upload di un file XML è necessario selezionare il tipo di file.

Tramite il pulsante "Sfoglia" si può poi selezionare il file da inviare ricercandolo tra le directory del proprio computer.

Una volta selezionato il file XML da inviare, l'utente preme il bottone *Carica* per effettuare l'invio del file.

L'applicazione, una volta ricevuto il file XML, inizia la sua elaborazione. L'utente viene automaticamente riportato sulla scheda "Ricerca", in cui appare la riga del file in elaborazione.

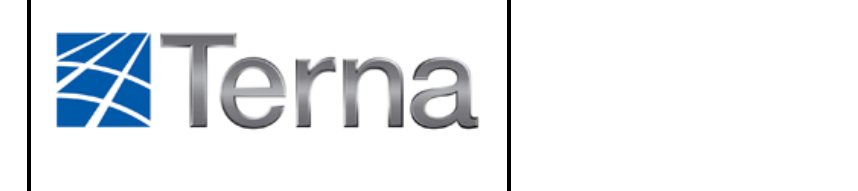

L'utente potrà quindi far partire la ricerca più volte per seguire l'evoluzione dello stato del file in elaborazione, fino a che l'elaborazione non si sia conclusa.

# 2.9. FUNZIONI DI REPORTISTICA

SCWeb fornisce due funzionalità di reportistica accessibili dal menu principale alla voce "Extra":

- Gestione Reports: permette di creare report sui dati di più UP contemporaneamente;
- Motivazioni: consente di scaricare la lista delle motivazioni relative a ciascun tipo di dato.

#### 2.9.1. Gestione Reports

Selezionando la voce del menu principale *Extra -> Gestione Reports*, l'utente accede alla pagina di gestione avanzata dei reports.

Nella pagina iniziale si potrà eseguire una ricerca sulle UP analoga a quella già descritta per la funzionalità "Ricerca Unità di Produzione".

| 🔶 Preferiti 🥂 😳 SCWeb - Repo                                                                | orts                                                           |                   |       | 🟠 •                 |
|---------------------------------------------------------------------------------------------|----------------------------------------------------------------|-------------------|-------|---------------------|
| SCWeb                                                                                       | Ricerca Unità di Produzione<br>Iome                            | Gestione File XML | Extra | <b>Terna</b>        |
| Operatore Elettrico:<br>OPERATORE 1<br>Unità di Produzione:<br>UP_AATERAA_2                 | Reports: Sele                                                  | zione UP          |       | 24/07/2013 12:16:22 |
| VARIAZIONE DATI TECNICI<br>Gestione VDT<br>Piano Giornaliero                                | Ricerca Unità di Pr                                            | oduzione          |       |                     |
| MESSAGGI DI INDISPONIBILI<br>Gestione MIB<br>Gestione MIRP<br>Gestione MIT<br>Gestione MIRR | TÀ<br>Utente Dispacciamento*:<br>Tipologia UP:<br>Codice ETSO: | OPERATORE 1       |       |                     |
| TEMPI DI PERMANENZA<br>Gestione TPS<br>Gestione TPFS<br>Gestione TPA                        | Nome UP:                                                       | []                |       |                     |
|                                                                                             | Nessun risultato trovato.                                      | -                 |       |                     |

Figura 61: Selezione UP

Ottenuta la lista dei risultati sarà possibile effettuare una selezione multipla delle UP prescelte per il report tramite le checkbox presenti alla sinistra di ogni riga.

| Terna | <sup>Codifica</sup><br>Allegato | A33                        |
|-------|---------------------------------|----------------------------|
|       | Rev. 02<br>del 13/06/2016       | Pagina:<br><b>47</b> di 48 |

| 3 record trovati, visualizzati tutti i record.<br>1 |              |                                 |           |
|-----------------------------------------------------|--------------|---------------------------------|-----------|
|                                                     | Codice ETSO  | Nome                            | Tipologia |
|                                                     | UP_AAPOMAA_1 | UNITÀ DI PRODUZIONE POMPAGGIO 1 | POMPAGGIO |
|                                                     | UP_AATERAA_2 | UP TERMICA NON TURBOGAS 2       | TERMICO   |
|                                                     | UP_AATURAA_1 | UP TERMICA TURBOGAS 1           | TERMICO   |
| Seleziona                                           |              |                                 |           |

Figura 62: Risultati ricerca

E' anche presente un pulsante, evidenziato in blu nell'immagine, con il quale è possibile selezionare o deselezionare contemporaneamente tutte le UP.

Una volta selezionate le UP desiderate, premendo il tasto "Seleziona" l'utente passerà alla scelta del tipo di dato di cui vuole creare il report, come anche del periodo temporale di interesse.

| rca Unità di Produzione                                                      | Gestione File XML | Extra |  |  |
|------------------------------------------------------------------------------|-------------------|-------|--|--|
| a » Reports                                                                  |                   |       |  |  |
| Reports: Selezione Oggetto                                                   |                   |       |  |  |
| ● MIB ○ VDT ○ MIRP ○ MIT ○ ADTE ○ MIRR ○ TPS ○ TPA ○ TPFS                    |                   |       |  |  |
| Data Da: Data A:<br>24/07/2013 24/07/2013 Visualizza Scaduti: V<br>Excel XML |                   |       |  |  |
|                                                                              |                   |       |  |  |

Figura 63: Filtri del report

E' possibile inoltre scegliere se includere nel report anche gli oggetto scaduti.

Come sempre, le due date dell'intervallo sono entrambe obbligatorie, e l'intervallo temporale non può superare il mese solare.

Premendo infine uno dei due tasti "Excel" o "XML" si avvierà la creazione e il download del report nel formato scelto.

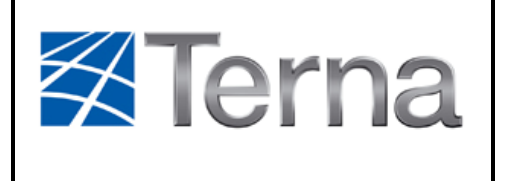

#### 2.9.2. Motivazioni

Selezionando la voce del menu principale *Extra -> Motivazioni*, l'utente accede alla pagina per il download delle motivazioni valide.

La pagina presenta la scelta del tipo di dato per cui si desidera effettuare il download delle motivazioni ed il formato in cui si desidera riceverle.

Il formato del report sarà deciso premendo uno tra i pulsanti "Excel" o "Xml".

| Motivazioni                                                |                   |       |  |  |
|------------------------------------------------------------|-------------------|-------|--|--|
| rca Unità di Produzione                                    | Gestione File XML | Extra |  |  |
| 3                                                          |                   |       |  |  |
| Motivazioni                                                |                   |       |  |  |
| TPFS OMIRR OTPS OMIB OVDT OMIT OTPA OMIRP      Excel [XML] |                   |       |  |  |
|                                                            | 0.7/6             |       |  |  |

Figura 64: Selezione Motivazioni